# **Projektor Acer**

# P5630/N368/PN-WU17/PR642/MF-542/ DWU1703 P5530/N358/PN-817/PR542/MF-442/ D1P1704 P5330W/N328/PN-W17/PR442/MF-342/ DWX1705 P5230/N318/PN-X17/PR242/MF-142/ DNX1706

Podręcznik użytkownika

Copyright © 2017. Acer Incorporated. Wszelkie prawa zastrzeżone.

Podręcznik użytkownika projektora Acer Wydanie oryginalne: 06/2017

Informacje zawarte w tej publikacji mogą okresowo ulegać zmianom bez obowiązku powiadamiania kogokolwiek o wprowadzeniu takiej poprawki bądź zmiany. Takie zmiany zostaną zamieszczone w nowych wydaniach tego podręcznika lub w dokumentach i publikacjach uzupełniających. Firma nie udziela rękojmi ani gwarancji, wyraźnych lub domniemanych, w odniesieniu do zawartości niniejszego podręcznika, a w szczególności odrzuca roszczenia domniemanych gwaracji dotyczących przydatności handlowej lub przydatności do określonego celu.

W przewidzianym miejscu poniżej należy zapisać oznaczenie modelu, numer seryjny, datę zakupu oraz miejsce zakupu. Numer seryjny oraz oznaczenie modelu znajdują się na etykiecie przymocowanej do komputera. Wszelka korespondencja dotycząca komputera powinna zawierać informacje o numerze seryjnym, oznaczeniu modelu oraz zakupie.

Zabronione jest kopiowanie jakiejkolwiek części niniejszej publikacji, przechowywanie w systemach wyszukiwania informacji lub przekazywanie w jakiejkolwiek formie, zarówno elektronicznej, jak i mechanicznej, kserokopii lub innej formie zapisu bez uprzedniej pisemnej zgody Acer Incorporated.

Numer seryjny: \_\_\_\_\_

| Miejsce zakupu: |  |  |
|-----------------|--|--|

Acer oraz logo Acer to zastrzeżone znaki towarowe Acer Incorporated. Nazwy lub znaki towarowe produktów innych firm zostały wykorzystane wyłącznie do celów identyfikacji i należą one do odpowiednich firm.

"HDMI™, logo HDMI i High-Definition Multimedia Interface to znaki towarowe lub zastrzeżone znaki towarowe firmy HDMI Licensing LLC."

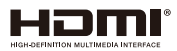

Data zakupu:

# Informacje dotyczące bezpieczeństwa i wygody użytkowania

Przeczytaj uważnie podane instrukcje. Zachowaj ten dokument do wykorzystania w przyszłości. Należy stosować się do wszystkich instrukcji oznaczonych na produkcie.

# Przed czyszczeniem produkt należy wyłączyć

Przed czyszczeniem produkt ten należy odłączyć od gniazda ściennego. Nie należy używać środków czyszczących w płynie lub w aerozolu. Czyszczenie należy wykonywać zwilżoną szmatką.

# Ostrzeżenie dotyczące podłączania jako urządzenie odłączalne

Podczas podłączania urządzenia do zewnętrznego urządzenia zasilania należy przestrzegać następujących wskazówek:

- Przed podłączeniem przewodu zasilającego do gniazda sieci prądu zmiennego na leży zainstalować zasilacz.
- Przed odłączeniem zasilacza od projektora należy odłączyć przewód zasilający.
- Jeśli system posiada wiele źródeł zasilania, odłącz zasilanie od systemu poprzez odłączenie wszystkich przewodów zasilających od zasilaczy.

## Ostrzeżenie dotyczące dostępności

Upewnij się, że gniazdo zasilania do którego podłączany jest przewód zasilający jest łatwo dostępne i położone jak najbliżej operatora. Aby odłączyć zasilanie od urządzenia należy odłączyć przewód zasilający od gniazda zasilania prądem elektrycznym.

# Ostrzeżenie!

- Nie należy używać tego produktu w pobliżu wody.
- Nie nalezy umieszczać tego produktu na niestabilnym wózku, podstawie lub stole. Upadek produktu może spowodować jego poważne uszkodzenie.
- Szczeliny i otwory służą do wentylacji i mają zapewnić prawidłowe działanie produktu i chronić go przed przegrzaniem. Nie należy ich blokować lub przykrywać. Nigdy nie należy blokować szczelin wentylacyjnych poprzez umieszczanie produktu na łóżku, sofie lub innej podobnej powierzchni.
- Nigdy nie należy umieszczać tego produktu obok lub nad grzejnikiem lub miernikiem ciepła lub w zabudowie, jeśli nie zostanie zapewniona odpowiednia wentylacja.
- Nigdy nie należy wpychać jakichkolwiek obiektów do tego produktu przez szczeliny obudowy, ponieważ mogą one dotknąć do niebezpiecznych punktów będących pod napięciem lub spowodować zwarcie części, a w rezultacie pożar lub porażenie prądem elektrycznym. Nigdy nie należy dopuszczać do przedostania się do produktu jakichkolwiek płynów.

- Aby uniknąć zniszczenia komponentów wewnętrznych i zabezpieczyć przed wyciekiem baterii, nie należy umieszczać produktu na drgającej powierzchni.
- Nigdy nie należy używać podczas uprawiania sportu, ćwiczeń lub w innym otoczeniu narażonym na wibracje, które mogą spowodować nieoczekiwane zwarcie lub uszkodzenie urządzeń obrotowych, lampy.

### Korzystanie z zasilania energią elektryczną

- Ten produkt powinien być zasilany przy użyciu parametrów zasilania wskazanych na etykiecie. Przy braku pewności, co do parametrów dostępnego w danej okolicy sieci zasilającej należy sprawdzić te informacje u dostawcy lub w lokalnym zakładzie energetycznym.
- Nie należy kłaść na przewodzie zasilającym żadnych przedmiotów. Nie należy umieszczać tego produktu w miejscu, gdzie może być nadeptywany przez przechodzące osoby.
- Jesli z tym produktem używany jest przedłużacz, należy sprawdzić, czy łączny amperaż urządzeń połączonych do przedłużacza nie przekracza amperażu przedłużacza. Należy również sprawdzić, czy łączny amperaż wszystkich produktów połączonych do gniazda ściennego nie przekraczać wartości znamionowej bezpiecznika.
- Nie należy przeciążać gniazda zasilania, listwy zasilającej lub odbiornika poprzez podłączanie zbyt wielu urządzeń. Całkowite obciążenie systemu nie może przekraczać 80% wartości znamionowej obciążenia obwodu. Jeśli używane są listwy zasilające, obciążenie nie powinno przekraczać 80% wartości znamionowej prądu na wejściu listwy zasilającej.
- Ten produkt adapter prądu zmiennego jest wyposażony w trzy-przewodową wtyczkę z uziemieniem. Wtyczka ta pasuje do gniazd zasilania z uziemieniem. Przed podłączeniem wtyczki zasilania należy upewnić się, że gniazdo zasilania jest prawidłowo uziemione. Nie należy podłączać wtyczki do nieuziemionego gniazda zasilania. Szczegółowe informacje można uzyskać u elektryka.

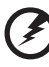

Ostrzeżenie! Kołek uziemienia pełni funkcję ochronną. Używanie gniazda zasilania, bez prawidłowego uziemienia, może spowodować porażenie prądem elektrycznym i/lub obrażenia.

Uwaga: Kołek uziemienia zapewnia także dobre zabezpieczenie przed zakłóceniami wytwarzanymi przez pobliskie urządzenia elektryczne, które mogą wpływać na wydajność tego produktu.

 Produkt ten można używać wyłącznie z dostarczonym przewodem zasilającym. Jeśli potrzebna jest wymiana przewodu zasilającego należy sprawdzić, czy nowy przewód spełnia następujące wymagania: typ odłączany, z certyfikatem UL/CSA, z aprobatą VDE lub równoważną, maksymalna długość 4,5 metra (15 stóp).

# Naprawa produktu

Nie należy naprawiać tego produktu samodzielnie, ponieważ otwieranie lub zdejmowanie pokryw może spowodować porażenie poprzez dotknięcie do niebezpiecznych punktów będących pod napięciem. Wszelkie naprawy należy powierzać wyłącznie wykwalifikowanemu personelowi serwisu. Produkt ten należy odłączyć od ściennego gniazda zasilania i powierzyć jego naprawę wykwalifikowanemu personelowi serwisu, gdy:

- przewód zasilający zostanie uszkodzony, przecięty lub zapieczony
- do produktu został wylany płyn
- produkt został wystawiony na działanie deszczu lub wody
- produkt został upuszczony lub uszkodzona została jego obudowa
- produkt wykazuje wyraźne oznaki zmiany wydajności, co oznacza potrzebę naprawy
- produkt nie działa normalnie, mimo stosowania się do instrukcji działania

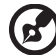

Uwaga: Należy regulować tylko te parametry, które są wymienione w instrukcjach działania, ponieważ nieprawidłowa regulacja innych parametrów może spowodować uszkodzenie i często wymaga dużego nakładu pracy wykwalifikowanego technika serwisu, w celu przywrócenia normalnego działania produktu.

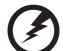

/ Ostrzeżenie! Ze względów bezpieczeństwa w czasie dodawania lub zmiany

Ostrzezeniel ze względow bezpieczeństwa w czasie dodawania lub zmiany komponentów, nie należy używać niezgodnych części. Skontaktuj się ze sprzedawcą w celu uzyskania informacji o możliwościach zakupu.

Urządzenie i jego elementy jego rozbudowy, mogą zawierać małe części. Należy je trzymać poza zasięgiem małych dzieci.

#### Dodatkowe informacje dotyczące bezpieczeństwa

- Nie wolno zaglądać w obiektyw projektora, gdy jest włączona lampa. Jasne światło może spowodować obrażenia oczu.
- Najpierw należy włączyć projektor, a następnie źródła sygnałów.
- Nie należy umieszczać tego produktu w następujących miejscach:
  - Słabo wentylowane lub zamknięte miejsca. Należy zachować odległość co najmniej 50 cm od ścian i zapewnić swobodny przepływ powietrza dookoła projektora.
  - Miejsca z nadmiernie wysoką temperaturą, takie jak wnętrze samochodu przy zamkniętych wszystkich oknach.
  - Miejsca z nadmierną wilgotnością, zapyleniem lub dymem papierosowym, co może spowodować zanieczyszczenie komponentów optycznych, skrócenie żywotności i przyciemnienie obrazu.
  - Miejsca w pobliżu alarmów pożarowych.
  - Miejsca z temperaturą otoczenia powyżej 40 °C/104 °F.
  - Miejsca o wyskości nad poziomem morza przekraczającej 10000 stóp.
- Jeśli pojawią się nieprawidłowości związane z działaniem projektora należy go natychmiast odłączyć. Nie należy używać projektora, po zauważeniu wydobywającego się z niego dymu, dziwnego dźwięku lub zapachu. Dalsze używanie może spowodować pożar lub porażenie prądem elektrycznym. W takim przypadku, należy go jak najszybciej odłączyć od zasilania i skontaktować się z dostawcą.
- Nie należy dłużej używać tego produktu, ponieważ może to spowodować jego rozerwanie lub upadek. W takim przypadku należy skontaktować się z dostawcą w celu sprawdzenia.
- Nie należy narażać obiektywu projektora na działanie słońca. Może to spowodować pożar.

- Po wyłączeniu projektora, a przed odłączeniem zasilania należy upewnić się, że zakończony został cykl chłodzenia.
- Nie należy często gwałtownie odłączać zasilania lub odłączać projektor podczas działania. Przed wyłączeniem zasilania, najlepiej jest zaczekać na wyłączenie wentylatora.
- Nie należy dotykać kratki wylotu powietrza i płyty dolnej, która może się nagrzewać.
- Nie należy zaglądać do wylotu powietrza podczas działania projektora. Może to spowodować obrażenia oczu.
- Po włączeniu projektora, należy zawsze otwierać zamknięcie obiektywu lub zdejmować nasadkę obiektywu.
- Podczas działania projektora nie należy zasłaniać jego obiektywu żadnymi obiektami, ponieważ może to spowodować rozgrzanie i zdeformowanie obiektu, a nawet pożar. Aby tymczasowo wyłączyć lampę, naciśnij HIDE na pilocie zdalnego sterowania.
- Podczas działania lampa bardzo silnie nagrzewa się. Przed odłączeniem zespołu lampy w celu jego wymiany należy zaczekać około 45 minut na ochłodzenie projektora.
- Nie należy używać lampy dłużej niż wynosi jej znamionowa żywotność. Dłuższe używanie lampy może czasami spowodować jej pęknięcie.
- Nigdy nie należy wymieniać zespołu lampy lub komponentów elektronicznych, dopóki projektor nie zostanie odłączony.
- Ten produkt może sam automatyczne wykrywać cykl żywotności lampy. Po wyświetleniu komunikatu z ostrzeżeniem należy wymienić lampę.
- Podczas wymiany lampy należy zaczekać na ochłodzenie urządzenia i zastosować się do wszystkich instrukcji wymiany.
- Po wymianie modułu lampy należy wyzerować funkcję "Reset godzin lampy" w menu ekranowym "Zarządzanie".
- Nie należy próbować demontować tego projektora. Wewnątrz znajdują się części pod niebezpiecznym, wysokim napięciem, które mogą spowodować obrażenia. Jedynym elementem, który może zostać wymieniony przez użytkownika jest lampa, która posiada własną zdejmowaną pokrywę. Naprawy należy powierzać wyłącznie wykwalifikowanemu personelowi serwisu.
- Nie należy ustawiać tego projektora pionowo. Może to spowodować jego przewrócenie, a w następstwie obrażenia lub uszkodzenia.
- Ten produkt może wyświetlać odwrócone obrazy dla instalacji przy montażu sufitowym. Do montażu sufitowego projektora należy stosować wyłącznie zestaw acer i po wykonaniu sprawdzić prawidłowość instalacji.
- Projektor można zainstalować tylko w pozycji poziomej na biurku lub suficie, a kąt nachylenia nie może przekraczać 6 stopni, ponieważ w przeciwnym razie doszłoby do znacznego skrócenia okresu żywotności lampy lub poważnych zagrożeń bezpieczeństwa wynikających z nieprawidłowo działającego systemu.

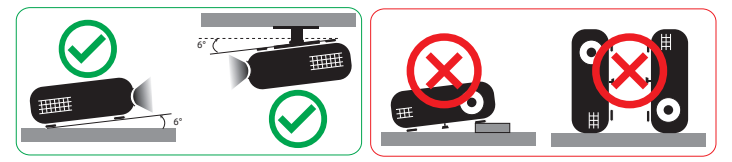

### Ostrzeżenia dotyczace słuchania

W celu ochrony słuchu należy stosować się do następujących instrukcji.

- Głośność należy zwiększać stopniowo, aż do osiągnięcia wyraźnego o komfortowego słyszenia.
- Nie należy zwiększać poziomu głośności po wyregulowaniu go do poziomu akceptowanego przez uszy.
- Nie należy zbyt długo słuchać muzyki przy wysokiej głośności.
- Nie należy zwiekszać głosności w celu zagłuszenia hałasu z otoczenia.
- Głośność należy zmniejszyć jeśli słychać ludzi w pobliżu.

### Instrukcje dotyczące usuwania

Po zużyciu nie należy usuwać tego urządzenia elektronicznego ze śmieciami domowymi. Aby zminimalizować zanieczyszczenie i zapewnić maksymalną ochrone środowiska należy stosować recykling. Dalsze informacje dotyczące przepisów regulujących usuwanie odpadów elektrycznych i elektronicznych (WEEE) znajdują sie pod adresem

http://www.acer-group.com/public/Sustainability/sustainability01.htm

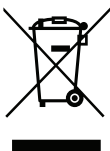

#### Porady dotyczace rteci

Dla projektorów lub produktów elektronicznych, zawierających monitora lub wyświetlacz LCD/CRT:

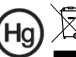

Hg T "Lampa(y) zawiera rtęć, usuwanie należy wykonać we właściwy sposób."

Lampa(y) wewnątrz tego produktu zawiera rtęć i powinna zostać poddana recyklingowi lub usunięta w sposób zgodny z prawem lokalnym, stanowym lub federalnym. Dalsze informacje można uzyskać w organizacji Electronic Industries Alliance pod adresem www.eiae.org. Specyficzne instrukcje dotyczące usuwania lampy, można uzyskać pod adresem www.lamprecycle.org

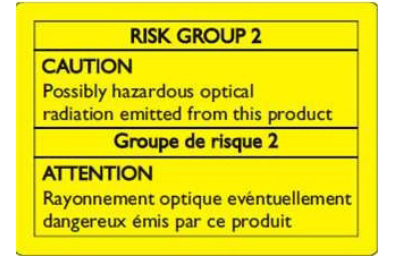

#### Nie wolno patrzeć na wiązkę światła, RG2

"Tak jak w przypadku każdego źródła jasnego światła nie wolno patrzeć bezpośrednio na wiązkę, RG2 IEC 62471-5:2015"

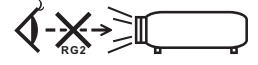

# Na początek

# Uwagi dotyczące użytkowania

Należy:

- Przed czyszczeniem produkt należy wyłączyć.
- Do czyszczenia obudowy wyświetlacza należy stosować miękką szmatkę zwilżoną w łagodnym detergencie.
- Jeśli produkt nie będzie używany przez dłuższy czas należy odłączyć go od gniazda prądu zmiennego.

Nie wolno:

- Blokować szczelin i otworów wentylacyjnych urządzenia.
- Stosować do czyszczenia urządzenia środków czyszczących o własnościach ściernych, wosków lub rozpuszczalników.
- Używać produktu w następujących warunkach:
  - W miejscach ekstremalnie gorących, zimnych lub wilgotnych.
  - W miejscach, w których może wystąpić nadmierne zapylenie i zabrudzenie.
  - W pobliżu jakichkolwiek urządzeń, które generują silne pole magnetyczne.
  - Umieszczać w bezpośrednim świetle słonecznym.

# Środki ostrożności

Dla maksymalnego wydłużenia żywotności urządzenia, należy stosować się do wszystkich ostrzeżeń, środków ostrożności i zaleceń konserwacyjnych, wskazanych w tym podręczniku.

# Ostrzeżenie:

- Nie wolno zaglądać w obiektyw projektora, gdy jest włączona lampa. Światło może spowodować obrażenia oczu.
- W celu zmniejszenia zagrożenia pożaru lub porażenia prądem elektrycznym, nie należy narażać tego produktu na oddziaływanie deszczu lub wilgoci.
- Nie należy otwierać, ani rozmontowywać produktu, gdyż może to spowodować porażenie prądem elektrycznym.
- Podczas wymiany lampy należy zaczekać na ochłodzenie urządzenia i zastosować się do wszystkich instrukcji wymiany.
- Produkt ten może sam automatyczne wykrywać cykl żywotności lampy. Po wyświetleniu komunikatów z ostrzeżeniem należy wymienić lampę.
- Po wymianie modułu lampy należy wyzerować funkcję "Reset godzin lampy" w menu ekranowym "Zarządzanie".
- Po wyłączeniu projektora, przed odłączeniem zasilania należy upewnić się, że zakończony został cykl chłodzenia.
- Najpierw należy włączać projektor, a następnie źródła sygnałów.
- Nie należy zakładać pokrywy obiektywu podczas działania projektora.
- Po osiągnięciu przez lampę końca żywotności, może się ona przepalić generując wysoki, trzaskający dźwięk. W takim przypadku, projektor nie włączy się dopóki nie zostanie wymieniona lampa. Aby wymienić lampę należy wykonać procedury wymienione w części "Wymiana lampy".

viii

| Informacje dotyczące bezpieczeństwa i wygody                                          |      |
|---------------------------------------------------------------------------------------|------|
| użytkowania                                                                           | iii  |
| Na początek                                                                           | viii |
| Uwagi dotyczące użytkowania                                                           | viii |
| Środki ostrożności                                                                    | viii |
| Wprowadzenie                                                                          | 1    |
| Właściwości produktu                                                                  | 1    |
| Omówienie zawartości opakowania                                                       | 2    |
| Przegląd projektora                                                                   | 3    |
| Widok projektora                                                                      | 3    |
| Panel sterowania                                                                      | 5    |
| Układ pilota zdalnego sterowania                                                      | 6    |
| Kontrola MHL<br>(Mobilne łącze wysokiej rozdzielczości)                               | 8    |
| Wprowadzenie                                                                          | 10   |
| Podłączanie projektora                                                                | 10   |
| Włączanie/wyłączanie projektora                                                       | 11   |
| Włączanie projektora                                                                  | 11   |
| Wyłączanie projektora                                                                 | 12   |
| Regulacja projektowanego obrazu                                                       | 13   |
| Regulacja wysokości projektowanego obrazu                                             | 13   |
| Jak zoptymalizować rozmiar obrazu i odległość                                         | 14   |
| Jak uzyskać preferowany rozmiar obrazu poprzez<br>regulację odległości i powiększenia | 18   |
| Elementy sterowania użytkownika                                                       | 22   |
| Menu Instalacja                                                                       | 22   |
| Menu ekranowe (OSD)                                                                   | 23   |
| Kolor                                                                                 | 24   |
| Obraz                                                                                 | 26   |
| Ustawienie                                                                            | 28   |
| Zarządzanie                                                                           | 31   |
| Audio                                                                                 | 32   |
| 3D                                                                                    | 33   |

| Język                                       | 33 |
|---------------------------------------------|----|
| Zarządzanie przez stronę sieci web LAN Acer | 34 |
| Jak się zalogować                           | 34 |
| Start                                       | 35 |
| Panel sterowania                            | 35 |
| Ustawienia sieci                            | 36 |
| Ustawienia alarmu                           | 36 |
| Wyloguj                                     | 37 |
| Dodatki                                     | 38 |
| Rozwiązywanie problemów                     | 38 |
| Definicje LED i alarmów                     | 42 |
| Wymiana lampy                               | 43 |
| Instalacja przy montażu sufitowym           | 44 |
| Specyfikacje                                | 47 |
| Tryby zgodności                             | 50 |
| Przepisy i uwagi dotyczące bezpieczeństwa   | 55 |

# Wprowadzenie

# Właściwości produktu

Przedstawianym produktem jest projektor single-chip DLP<sup>®</sup>. Wśród wyróżniających go właściwości można wymienić:

- Technologia DLP<sup>®</sup>
- Seria P5230/N318/PN-X17/PR242/MF-142/DNX1706: Rozdzielczość XGA 1024 x 768 Seria P5330W/N328/PN-W17/PR442/MF-342/DWX1705: Rozdzielczość WXGA 1280 x 800 Seria P5530/N358/PN-817/PR542/MF-442/D1P1704: Rozdzielczość 1920 x 1080 1080p Seria P5630/N368/PN-WU17/PR642/MF-542/DWU1703: Rozdzielczość WUXGA 1920 x 1200 Obsługiwany współczynnik proporcji Pełny/4:3/16:9/L. Box
- Umożliwia wyświetlanie zawartości 3D za pośrednictwem technologii łącza DLP: Obsługa Blue-Ray 3D
- Technologia Acer ColorBoost zapewnia żywe kolory do wyświetlania, żywych naturalnie wyglądających obrazów
- Wysoka jasność i współczynnik kontrastu
- Technologia Acer LumiSense<sup>+</sup> zapewnia inteligentną optymalizację jasności i nasycenia kolorów wyświetlanego obrazu w zależności od rzeczywistego oświetlenia zewnętrznego
- Acer BluelightShield™ zmniejsza współczynnik ekspozycji niebieskiego światła, które może potencjalnie spowodować długotrwałe uszkodzenie oczu, przez regulację nasycenia i jasności koloru
- Uniwersalne tryby wyświetlania (Jasny, Prezentacja, Stand., Video, Użytk.) zapewniają optymalne działanie w każdej sytuacji.
- Zgodność z NTSC / PAL / SECAM i obsługa HDTV (480i/p, 576i/p, 720p, 1080i/p)
- Niskie zużycie energii i tryb ekonomiczny (ECO) wydłużają żywotność lampy
- Acer EcoProjeciton Technology udostępnia Inteligentne zarządzanie zasilaniem i poprawianie efektywności fizycznej
- Wyposażone w połączenie HDMI™ i MHL z obsługą HDCP
- Inteligentne wykrywanie zapewnia szybkie, inteligentne wykrywanie źródła
- Wielojęzyczne menu ekranowe (OSD)
- Obiektyw z ręczną regulacją ostrości i powiększeniem do 1,3x
- 2x powiększenie cyfrowe
- Zgodność z systemami operacyjnymi Microsoft<sup>®</sup> Windows<sup>®</sup> 2000, XP, Vista<sup>®</sup>, Windows 7, Windows 8.1, Windows 10, Macintosh<sup>®</sup>

. . . . . . . . . . .

- Obsługa wyświetlania sygnału MHL wer. 2.1
- Wbudowany jeden głośnik 16 W

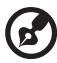

Uwaga: Funkcje różnią się w zależności od modelu.

# Omówienie zawartości opakowania

Ten projektor jest dostarczany ze wszystkimi, wskazanymi poniżej elementami. Należy sprawdzić, czy urządzenie jest kompletne. Wt przypadku stwierdzeni, że brakuje jakichkolwiek elementów należy bezzwłocznie skontaktować się z dostawcą.

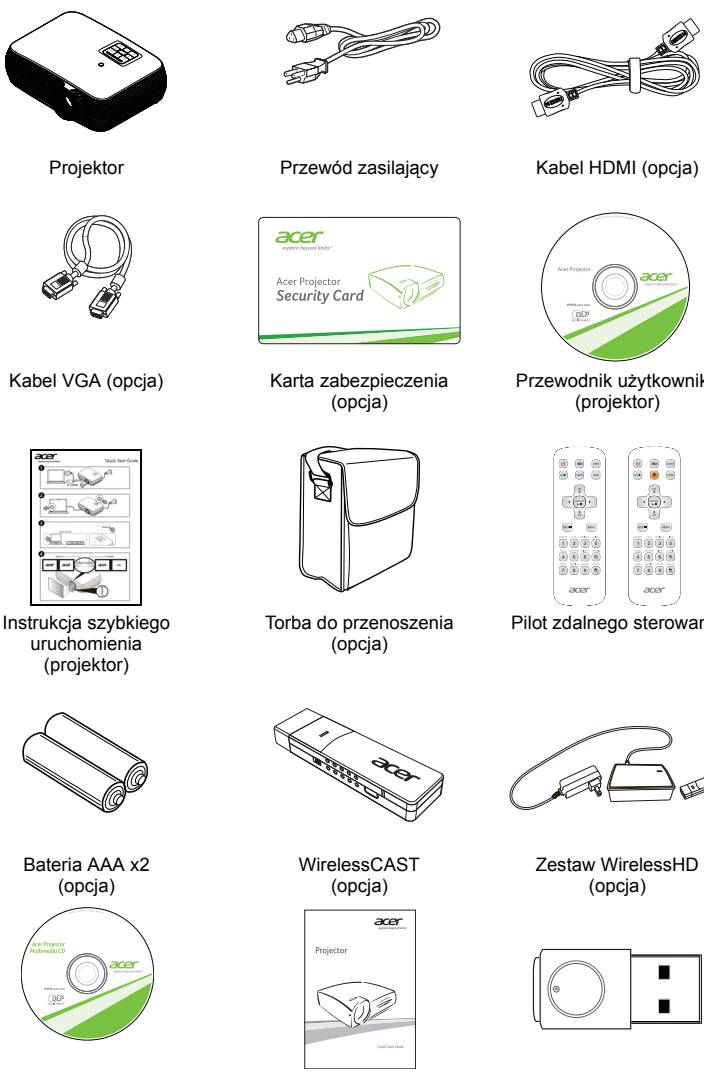

Podręcznik użytkownika (funkcja multimedia/ komunikacja bezprzewodowa)

Instrukcja szybkiego uruchomienia (funkcja multimedia/ komunikacja bezprzewodowa)

Przewodnik użytkownika

Pilot zdalnego sterowania

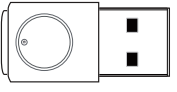

Zestaw do projekcji bezprzewodowej (UWA3) (opcja)

2

# Przegląd projektora

# Widok projektora Strona przednia/górna

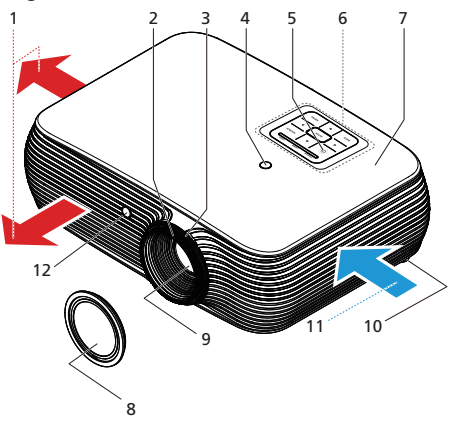

| # | Opis                                 | #  | Opis                             |
|---|--------------------------------------|----|----------------------------------|
| 1 | Wylot powietrza                      | 7  | Pokrywa lampy                    |
| 2 | Pierścień ostrości                   | 8  | Pokrywa obiektywu                |
| 3 | Pierścień zoom                       | 9  | Obiektyw projekcji               |
| 4 | Odbiornik pilota zdalnego sterowania | 10 | Pokrętła regulacji nachylenia    |
| 5 | Przycisk zasilania                   | 11 | Wlot powietrza                   |
| 6 | Panel sterowania                     | 12 | Czujnik oświetlenia zewnętrznego |

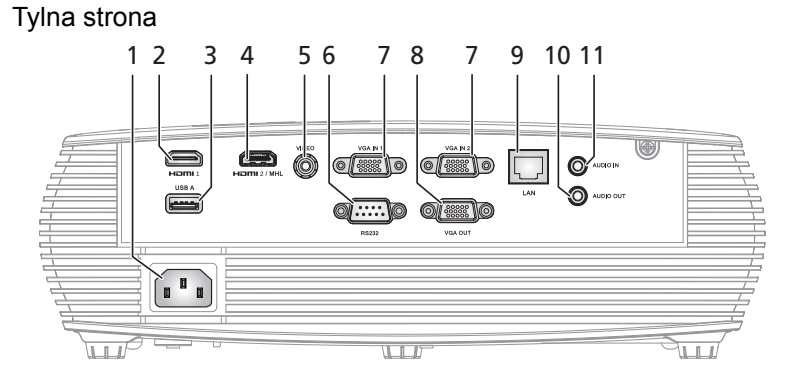

| # | Opis                                                                                                    | #  | Opis                                                                                                    |
|---|----------------------------------------------------------------------------------------------------|----|----------------------------------------------------------------------------------------------------|
| 1 | Gniazdo zasilania                                                                                         | 7  | Złącze wejściowe analogowego sygnału<br>komputera/HDTV/component złącza<br>wejścia wideo (VGA IN 1, VGA IN 2) |
| 2 | Złącze HDMI 1                                                                                             | 8  | Złącze pętli wyjścia monitora (tylko dla<br>złącza VGA IN 1)                                                  |
| 3 | Złącze USB (ładowanie urządzenia i<br>wyświetlacze USB oraz obsługa funkcji<br>strona w dół/w górę myszy) | 9  | LAN (Port RJ45 dla 10/100M Ethernet)                                                                          |
| 4 | Złącze HDMI 2/MHL                                                                                         | 10 | Złącze wyjścia audio                                                                                          |
| 5 | Złącze wejścia Composite video                                                                            | 11 | Złącze wejścia audio                                                                                          |
| 6 | Złącze RS232                                                                                              |    |                                                                                                    |

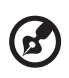

Uwaga: Funkcje różnią się w zależności od modelu.

#### Instalacja zestawu do projekcji bezprzewodowej (UWA3)

Jeżeli zakupiłeś zestaw do projekcji bezprzewodowej (UWA3), wykonaj podane poniżej czynności instalacyjne:

- 1 Użyj śrubokręta do odkręcenia śruby pokrywy. (Ilustracja #a)
- 2 Popchnij pokrywę w kierunku tylnej strony projektora. (Ilustracja #b)
- 3 Otwórz górną pokrywę. (Ilustracja #c)
- 4 Zainstaluj klucz. (Ilustracja #d)

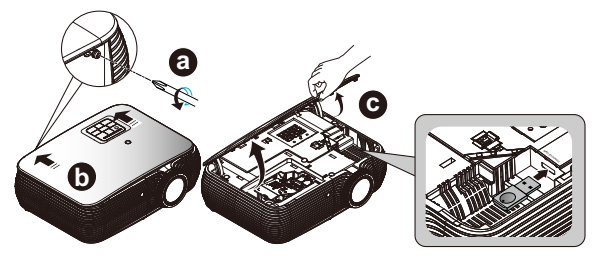

## Panel sterowania

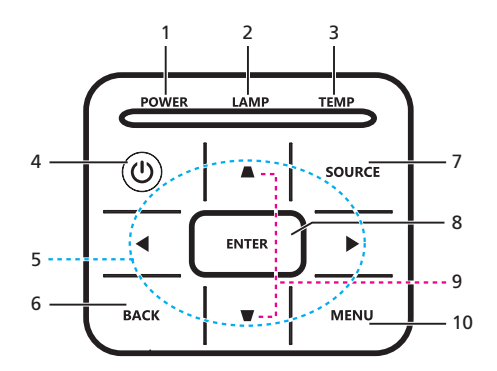

| #  | Ikona           | Funkcja                               | Opis                                                                                                    |
|----|-----------------|---------------------------------------|----------------------------------------------------------------------------------------------------|
| 1  | Zasilanie       | Zasilanie                             | Wskaźnik LED zasilania                                                                                                    |
| 2  | LAMP            | LAMP                                  | Wskaźnik LED lampy                                                                                                    |
| 3  | TEMP            | TEMP                                  | Wskaźnik LED temperatury                                                                                                    |
| 4  | ወ               | Zasilanie                             | Sprawdź zawartość części "Włączanie/<br>wyłączanie projektora".                                                                                              |
| 5  | $\mathbf{\Phi}$ | Cztery kierunkowe<br>przyciski wyboru | Użyj ▲▼▶◀ do wyboru elementów lub do regulacji wybranych parametrów.                                                                                         |
| 6  | WSTECZ          | WSTECZ                                | Powrót do poprzedniej operacji.                                                                                                    |
| 7  | ŹRÓDŁO          | ŹRÓDŁO                                | Zmiana aktywnego źródła.                                                                                                    |
| 8  | ENTER           | ENTER                                 | Potwierdzenie wyboru elementów.                                                                                                    |
| 9  |                 | Keystone                              | Regulacja obrazu w celu kompensacji<br>zniekształcenia spowodowanego<br>nachyleniem projektora.                                                              |
| 10 | MENU            | MENU                                  | Naciśnij " <b>MENU</b> ", aby uruchomić menu OSD<br>(menu ekranowe), powrócić do poprzedniej<br>czynności dla operacji w menu OSD lub<br>zakończyć menu OSD. |

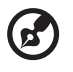

\_\_\_\_\_

Uwaga: Funkcje różnią się w zależności od modelu.

# Układ pilota zdalnego sterowania

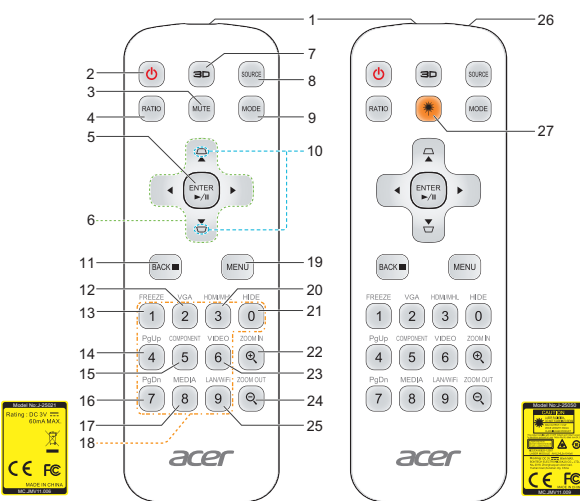

| #  | Ikona    | Funkcja                                  | Opis                                                                                                    |  |
|----|----------|------------------------------------------|----------------------------------------------------------------------------------------------------|--|
| 1  |          | Nadajnik<br>podczerwieni                 | Wysyła sygnały do projektora.                                                                                                    |  |
| 2  | C        | Zasilanie                                | Sprawdź część "Włączanie/wyłączanie projektora".                                                                                                    |  |
| 3  | MUTE     | MUTE                                     | -<br>Włączanie/wyłączanie głośności dźwięku.                                                                                                    |  |
| 4  | RATIO    | RATIO                                    | Wybór wymaganego współczynnika proporcji.                                                                                                    |  |
| 5  | ENTED    | Wybór/Enter                              | Potwierdzenie wyboru elementów.                                                                                                    |  |
| 5  | ►/I      | Odtw./Pauza                              | Naciśnij, aby rozpocząć/wstrzymać odtwarzanie.                                                                                                    |  |
| 6  | <b></b>  | Cztery<br>kierunkowe<br>przyciski wyboru | Użyj przycisku w górę, w dół, w lewo, w prawo do wyboru<br>elementów lub wykonaj regulację wybranych elementów.                                                     |  |
| 7  |          | 3D                                       | Naciśnij "3D" aby wybrać modele 3D.                                                                                                    |  |
| 8  | SOURCE   | ŹRÓDŁO                                   | Zmiana aktywnego źródła.                                                                                                    |  |
| 9  | MODE     | TRYB                                     | Naciśnij przycisk "TRYB", aby wybrać tryb wyświetlania<br>Jasny, Prezentacja, Stand., Video i Użytk                                                                 |  |
| 10 | D<br>D   | KEYSTONE                                 | Regulacja obrazu w celu kompensacji zniekształcenia<br>spowodowanego nachyleniem projektora.                                                                        |  |
| 11 | DAOK D   | WSTECZ                                   | Powrót do poprzedniej operacji.                                                                                                    |  |
|    | BACK     | ZATRZYMAJ                                | Naciśnij, aby zatrzymać odtwarzanie.                                                                                                    |  |
| 12 | VGA<br>2 | VGA                                      | Naciśnij "VGA", w celu zmiany źródła na złącze VGA. To<br>złącze obsługuje analogowe sygnały RGB, YPbPr (480p/<br>576p/720p/1080i), YCbCr (480i/576i) oraz RGBsync. |  |

| #  | Ikona              | Funkcja              | Opis                                                                                                    |  |
|----|--------------------|----------------------|----------------------------------------------------------------------------------------------------|--|
| 13 | FREEZE             | FREEZE               | Wstrzymanie obrazu na ekranie.                                                                                                    |  |
| 14 | PgUp               | Strona w górę        | Wyłącznie dla trybu komputera. Użyj tego przycisku do<br>wybrania poprzedniej strony. Ta funkcja jest dostępna<br>wyłącznie po podłączeniu do komputera złącza USB Ctrl<br>(USB A) kablem USB.                  |  |
| 15 | COMPONENT<br>5     | COMPONENT            | Nie działa.                                                                                                    |  |
| 16 | PgDn               | Strona w dół         | Wyłącznie dla trybu komputera. Użyj tego przycisku do<br>wybrania następnej strony. Ta funkcja jest dostępna<br>wyłącznie po podłączeniu do komputera złącza USB Ctrl<br>(USB A) kablem USB.                    |  |
| 17 | MEDIA<br>8         | MEDIÓW               | Naciśnij "MEDIA", aby wrócić do strony głównej trybu<br>multimedialnego.                                                                                                    |  |
| 18 | 1230<br>456<br>789 | KeyPad 0~9           | Naciśnij " <b>0~9</b> ", aby wprowadzić hasło w ustawieniach "Zabezpiecz.".                                                                                                    |  |
| 19 | MENU               | MENU                 | <ul> <li>Naciśnij "MENU", aby uruchomić menu OSD (menu<br/>ekranowe), powrócić do poprzedniej czynności dla<br/>operacji w menu OSD lub zakończyć menu OSD.</li> <li>Potwierdzenie wyboru elementów.</li> </ul> |  |
| 20 | HDMI/MHL<br>3      | HDMI™/MHL            | W celu zmiany źródła na HDMI/MHL.                                                                                                    |  |
| 21 | HIDE               | HIDE                 | Chwilowe wyłączenie video. Naciśnij " <b>HIDE</b> " w celu<br>ukrycia obrazu, naciśnij ponownie w celu wyświetlenia<br>obrazu.                                                                                  |  |
| 22 |                    | POWIĘKSZENIE         | Powiększanie wyświetlanego obrazu.                                                                                                    |  |
| 23 | VIDEO<br>6         | VIDEO                | Do zmiany źródła na COMPOSITE VIDEO.                                                                                                    |  |
| 24 |                    | ZMNIEJSZENIE         | Zmniejszanie wyświetlanego obrazu.                                                                                                    |  |
| 25 | LAN/WIFI           | LAN/WiFi             | Naciśnij "LAN/WiFi", aby wyświetlić obraz transmitowany<br>przewodowo lub bezprzewodowo z komputera do<br>projektora poprzez program narzędziowy "Acer LAN<br>webpage management".                              |  |
| 26 |                    | Wskaźnik<br>laserowy | Skieruj pilota w stronę ekranu.                                                                                                    |  |
| 27 | *                  | Przycisk laserowy    | Wyceluj pilotem zdalnego sterowania w ekran projekcji,<br>naciśnij i przytrzymaj ten przycisk w celu uaktywnienia<br>wskaźnika lasera.                                                                          |  |

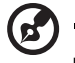

Uwaga: Funkcje różnią się w zależności od modelu.

----

- - -

# Kontrola MHL (Mobilne łącze wysokiej rozdzielczości)

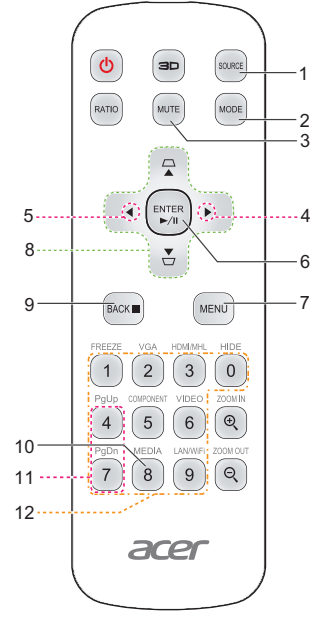

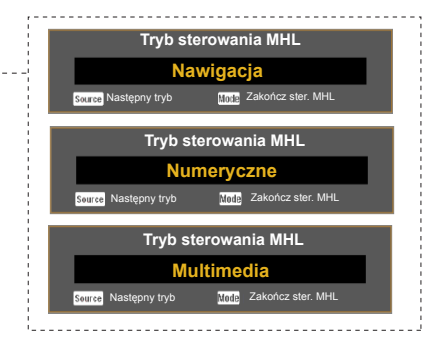

| # | Ikona  | Funkcja                                     | Opis                                                                                                    |  |
|---|--------|---------------------------------------------|----------------------------------------------------------------------------------------------------|--|
| 1 | SOURCE | ŹRÓDŁO                                      | Naciśnij przycisk "ŹRÓDŁO" w celu przełączenia między<br>trybem Nawigacja, Numeryczne a Multimedia.                                                                              |  |
| 2 | MODE   | TRYB                                        | <ul> <li>Naciśnij przycisk "TRYB" i przytrzymaj go przez jedną<br/>sekundę, aby uaktywnić Tryb sterowania MHL.</li> <li>Naciśnij ponownie przycisk "TRYB", aby wyjść.</li> </ul> |  |
| 3 | MUTE   | MUTE                                        | Włączanie/wyłączanie głośności dźwięku. (wyłącznie dla trybu Nawigacja lub Multimedia)                                                                                           |  |
| 4 | •      | Głośność w<br>górę                          | Zwiększanie głośności. (wyłącznie dla trybu Multimedia)                                                                                                    |  |
| 5 | •      | Głośność w dół                              | Zmniejszanie głośności. (wyłącznie dla trybu Multimedia)                                                                                                    |  |
|   |        | Wybór/Enter                                 | Naciśnij, aby wybrać plik. (wyłącznie dla trybu Nawigacja)                                                                                                    |  |
| 6 |        | Odtw./Pauza                                 | Przełączanie między odtwarzaniem i pauzą. (wyłącznie dla trybu <b>Multimedia</b> )                                                                                               |  |
| 7 | MENU   | MENU                                        | Naciśnij, aby uruchomić menu główne.<br>(wyłącznie dla trybu <b>Nawigacja</b> )                                                                                                  |  |
| 8 |        | Cztery<br>kierunkowe<br>przyciski<br>wyboru | Użyj przycisku w górę, w dół, w lewo, w prawo do wyboru elementów lub wykonaj regulację wybranych elementów. (wyłącznie dla trybu <b>Nawigacja</b> )                             |  |

| #  | Ikona                  | Funkcja            | Opis                                                                                                    |
|----|------------------------|--------------------|----------------------------------------------------------------------------------------------------|
| 9  | BACK                   | Wstecz/<br>Zamknij | <ul> <li>Naciśnij "WSTECZ", aby cofnąć się o jeden poziom w menu.</li> <li>Aby opuścić plik.<br/>(wyłącznie dla trybu Nawigacja)</li> </ul> |
|    |                        | Zatrzymaj          | Zatrzymanie odtwarzania. (wyłącznie dla trybu Multimedia)                                                                                   |
| 10 | MEDIA<br>8             | MEDIÓW             | Naciśnij "MEDIA", aby wrócić do strony głównej trybu<br>multimedialnego.                                                                    |
| 11 | PgUp<br>4<br>PgDn<br>7 | PgUp/PgDn          | Użyj przycisku do wybrania następnej lub poprzedniej<br>strony. (wyłącznie dla trybu <b>Nawigacja</b> )                                     |
| 12 | 1230<br>456<br>789     | KeyPad 0~9         | Przyciski cyfr. (wyłącznie dla trybu <b>Numeryczne</b> )                                                                                    |
|    | <b>@</b>               |                    |                                                                                                    |

Uwaga: Funkcje różnią się w zależności od modelu.

# Wprowadzenie

# Podłączanie projektora

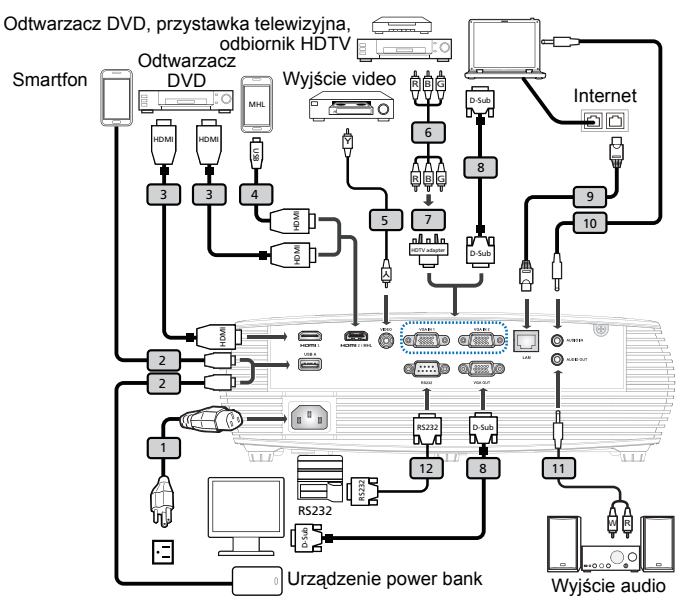

| # | Opis                              | #  | Opis                          |
|---|-----------------------------------|----|-------------------------------|
| 1 | Przewód zasilający                | 7  | Adapter VGA do component/HDTV |
| 2 | Kabel USB do ładowania urządzenia | 8  | Kabel VGA                     |
| 3 | Kabel HDMI                        | 9  | Kabel LAN                     |
| 4 | Kabel MHL (MicroUSB na HDMI)      | 10 | Kabel audio gniazdo/gniazdo   |
| 5 | Kabel Composite video             | 11 | Kabel audio Gniazdo/RCA       |
| 6 | Kabel component 3 RCA             | 12 | Kabel RS232                   |

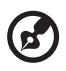

## .....

**Uwaga 1:** Aby zapewnić prawidłowe działanie projektora z komputerem należy sprawdzić czy tryb taktowania wyświetlania jest zgodny z projektorem.

Uwaga 2: Funkcje różnią się w zależności od modelu.

**Uwaga 3:** Jeśli długość kabla USB przekacza 5 m, wymaga on zasilanego przedłużacza.

**Uwaga 4:** Do uaktywnienia funkcji MHL w niektórych smartfonach wymagany jest konwerter (zapewniany przez producenta smartfona). **Uwaga 5:** Złącze wyjścia USB DC 5 V obsługuje parametry wyjściowe zasilania 5 V/2,0A i służy tylko do ładowania urządzenia power bank, gdy źródło MHL nie jest wykrywane.

Uwaga 6: Złącze VGA OUT przekazuje sygnał tylko dla złącza VGA IN 1.

# Włączanie/wyłączanie projektora

# Włączanie projektora

- Upewnij się, że jest prawidłowo podłączony przewód zasilający i kabel sygnałowy. Wskaźnik LED zasilania zacznie świecić czerwonym światłem.
- 2 Włącz projektor, naciskając przycisk "Zasilanie" na panelu sterowania lub pilocie zdalnego sterowania; wskaźnik LED zasilania zmieni kolor na niebieski.
- 3 Włącz źródło (komputer, notebook, odtwarzacz video player, itp.). Projektor automatycznie wykryje źródło sygnału.
  - Jeśli na ekranie wyświetlone zostaną ikony "Blokada" i "Ródło" oznacza to, że projektor jest zablokowany do specyficznego typu źródła, i nie wykryto takiego typu sygnału wejścia.
  - Jeśli na wyświetlaczu pojawi się komunikat "Brak sygnału", upewnij się, że kable sygnałowe są prawidłowo podłączone lub naciśnij przycisk bezpośredniego wyboru źródła.
  - Przy jednoczesnym podłączeniu do wielu źródeł, użyj przycisku "Źródło" na panelu sterowania lub na pilocie zdalnego sterowania albo przycisku bezpośredniego wyboru źródła na pilocie zdalnego sterowania w celu przełączenia pomiędzy wejściami.

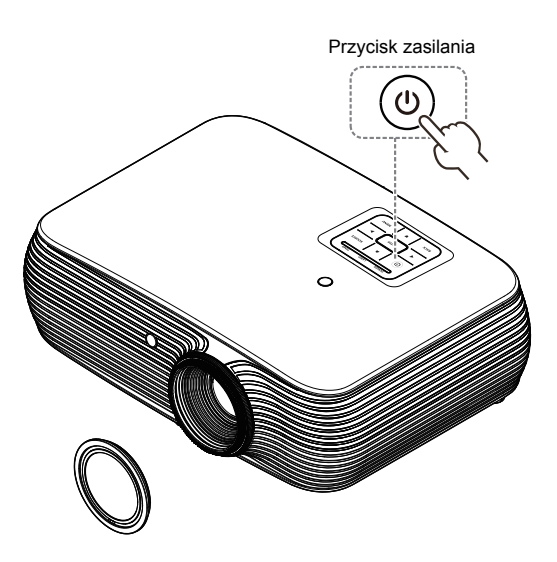

## Wyłączanie projektora

- Aby wyłączyć projektor, naciśnij i przytrzymaj przycisk zasilania. Pojawi się ten komunikat: "Naciśnij ponownie przycisk zasilania, aby dokończyć proces wyłączania" Ponownie naciśnij przycisk zasilania.
- Po wyłączeniu projektora wskaźnik LED zasilania zmieni kolor na CZERWONY i zacznie szybko migać, a wentylator(y) będzie(ą) kontynuował(y) pracę przez około 2 minuty, aby zapewnić prawidłowe chłodzenie systemu. (obsługa wyłącznie w trybie "Wznów natychm")
- 3 Dopóki jest podłączony przewód zasilający, można nacisnąć przycisk zasilania, aby podczas 2-minutowego procesu zamykania natychmiast włączyć ponownie projektor. (obsługa wyłącznie w trybie "Wznów natychm")
- 4 Po zakończeniu przez system chłodzenia, zatrzymane zostanie miganie wskaźnika LED zasilania i zacznie on świecić stałym światłem czerwonym wskazując tryb wstrzymania.
- 5 Teraz można bezpiecznie odłączyć przewód zasilający.

# Wskaźniki ostrzeżeń:

#### "Przegrzanie wentylatora. Lampa wkrótce wyłączy się automatycznie."

Ten komunikat ekranowy wskazuje przegrzanie projektora. Dla lamp z automatycznym wyłączeniem, projektor wyłącza się automatycznie, po czym wskaźnik LED temperatury zaczyna świecić stałym czerwonym światłem. Skontaktuj się z lokalnym dostawcą lub z punktem serwisowym.

"Awaria wentylatora. Lampa wkrótce wyłączy się automatycznie." Ten komunikat ekranowy wskazuje uszkodzenie wentylatora. Lampa wyłączy się automatycznie, po czym nastąpi automatyczne wyłączenie projektora i zacznie migać wskaźnik LED temperatury. Skontaktuj się z lokalnym dostawcą lub z punktem serwisowym.

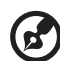

Uwaga 1: Gdy projektor wyłączy się automatycznie i wskaźnik LED lampy zacznie świecić stałym czerwonym światłem należy skontaktować się z lokalnym sprzedawcą lub z punktem serwisowym.
Uwaga 2: Funkcje różnią się w zależności od modelu.
Uwaga! Projektor wejdzie w trwającą dwie minuty fazę chłodzenia celem zapewnienia ciągłej, optymalnej pracy lampy.
Uwaga! Projektora nie należy wyłączać w ciągu 1 minuty od włączenia.

# Regulacja projektowanego obrazu

# Regulacja wysokości projektowanego obrazu

Projektor jest wyposażony w stopkę podnośnika do regulacji wysokości obrazu.

#### Aby podnieść/obniżyć obraz:

Użyj pokrętła regulacji nachylenia, do dokładnego dostrojenia kąta wyświetlania.

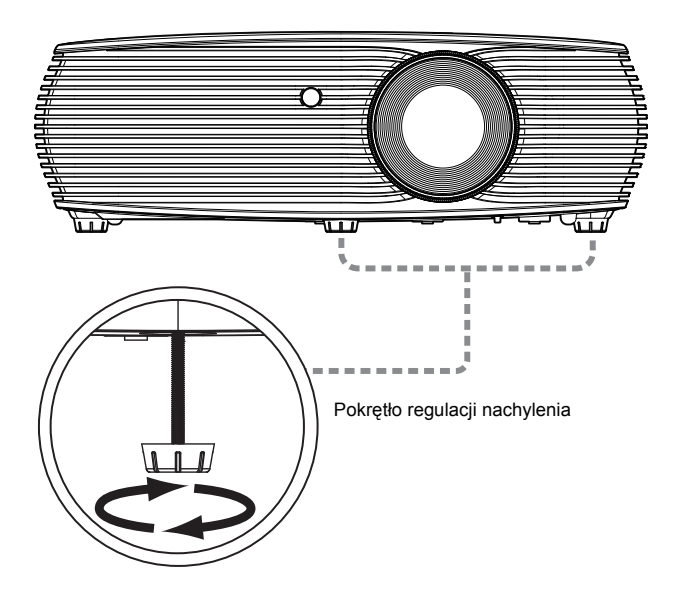

# Jak zoptymalizować rozmiar obrazu i odległość

Należy sprawdzić tabelę poniżej w celu wyszukania optymalnych rozmiarów obrazu, osiągalnych, gdy projektor znajduje się w wymaganej odległości od ekranu.

Seria XGA

Jeśli projektor znajduje się w odległości 2,0 m od ekranu, uzyskanie dobrej jakości obrazu jest możliwe dla rozmiarów obrazu pomiędzy 51" i 66".

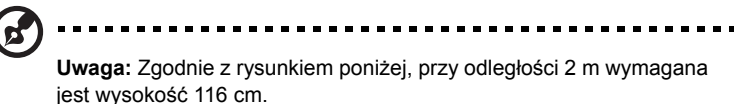

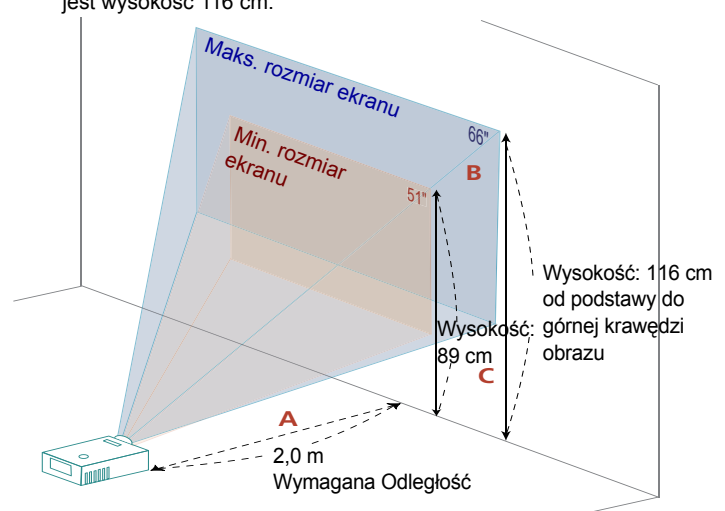

|                             | Rozmiar ekranu                 |                    | Góra                                                        | Rozmiar ekranu                 |                    | Góra                                                        |  |
|-----------------------------|--------------------------------|--------------------|-------------------------------------------------------------|--------------------------------|--------------------|-------------------------------------------------------------|--|
| Wymagana                    |                                | (Min. zoo          | m)                                                          |                                | (Maks. zoom)       |                                                             |  |
| Odległość<br>(m)<br><a></a> | Przekątna<br>(cale)<br><b></b> | S (cm) x<br>W (cm) | Od podstawy do<br>górnej krawędzi<br>obrazu (cm)<br><c></c> | Przekątna<br>(cale)<br><b></b> | S (cm) x<br>W (cm) | Od podstawy do<br>górnej krawędzi<br>obrazu (cm)<br><c></c> |  |
| 1,0                         | 25                             | 52 x 39            | 45                                                          | 33                             | 67 x 50            | 58                                                          |  |
| 1,5                         | 38                             | 78 x 58            | 67                                                          | 50                             | 101 x 76           | 87                                                          |  |
| 2,0                         | 51                             | 104 x 78           | 89                                                          | 66                             | 134 x 101          | 116                                                         |  |
| 3,0                         | 76                             | 155 x 117          | 134                                                         | 99                             | 202 x 151          | 174                                                         |  |
| 4,0                         | 102                            | 207 x 155          | 179                                                         | 132                            | 269 x 202          | 232                                                         |  |
| 5,0                         | 127                            | 259 x 194          | 223                                                         | 165                            | 336 x 252          | 290                                                         |  |
| 6,0                         | 153                            | 311 x 233          | 268                                                         | 199                            | 403 x 303          | 348                                                         |  |
| 7,0                         | 178                            | 363 x 272          | 313                                                         | 232                            | 471 x 353          | 406                                                         |  |
| 8,0                         | 204                            | 414 x 311          | 357                                                         | 265                            | 538 x 403          | 464                                                         |  |
| 9,1                         | 232                            | 471 x 353          | 406                                                         | 301,17                         | 612 x 459          | 528                                                         |  |

#### Seria WXGA

Jeśli projektor znajduje się w odległości 2 m od ekranu, uzyskanie dobrej jakości obrazu jest możliwe dla rozmiarów obrazu pomiędzy 60" i 78".

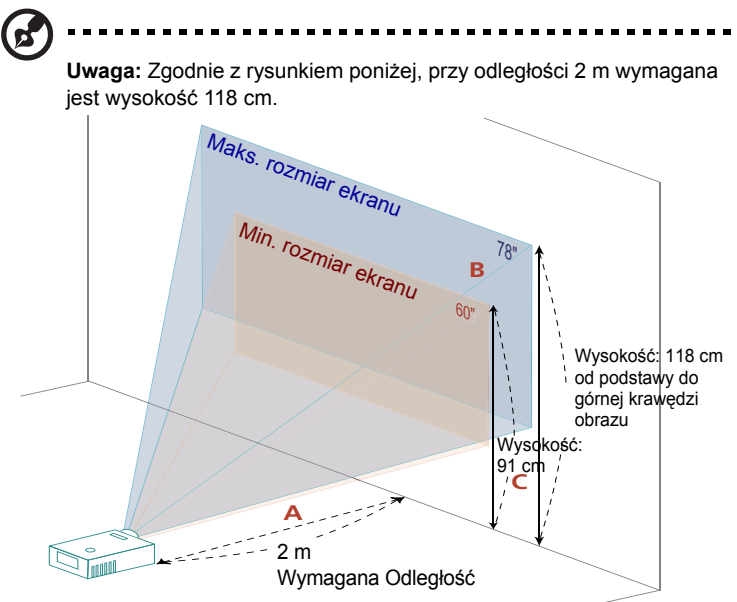

|                             | Rozmiar ekranu                 |                    | Góra                                                        | Rozmia                         | Rozmiar ekranu     |                                                             |
|-----------------------------|--------------------------------|--------------------|-------------------------------------------------------------|--------------------------------|--------------------|-------------------------------------------------------------|
| Wymagana                    |                                | (Min. zoo          | om)                                                         |                                | (Maks. zo          | om)                                                         |
| Odległosc<br>(m)<br><a></a> | Przekątna<br>(cale)<br><b></b> | S (cm) x<br>W (cm) | Od podstawy do<br>górnej krawędzi<br>obrazu (cm)<br><c></c> | Przekątna<br>(cale)<br><b></b> | S (cm) x<br>W (cm) | Od podstawy do<br>górnej krawędzi<br>obrazu (cm)<br><c></c> |
| 1                           | 30                             | 65 x 40            | 45                                                          | 39                             | 84 x 53            | 59                                                          |
| 1,5                         | 45                             | 97 x 61            | 68                                                          | 59                             | 126 x 79           | 89                                                          |
| 2,0                         | 60                             | 130 x 81           | 91                                                          | 78                             | 168 x 105          | 118                                                         |
| 3,0                         | 90                             | 194 x 121          | 136                                                         | 117                            | 253 x 158          | 178                                                         |
| 4,0                         | 120                            | 259 x 162          | 182                                                         | 156                            | 337 x 221          | 237                                                         |
| 5,0                         | 150                            | 324 x 202          | 227                                                         | 196                            | 421 x 263          | 296                                                         |
| 6,0                         | 180                            | 389 x 243          | 273                                                         | 235                            | 505 x 316          | 355                                                         |
| 7,0                         | 210                            | 453 x 283          | 318                                                         | 274                            | 590 x 369          | 414                                                         |
| 7,7                         | 232                            | 499 x 312          | 350                                                         | 301,17                         | 649 x 405          | 456                                                         |

#### • seria 1080p

Jeśli projektor znajduje się w odległości 2 m od ekranu, uzyskanie dobrej jakości obrazu jest możliwe dla rozmiarów obrazu pomiędzy 61" i 80".

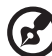

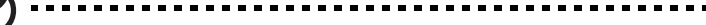

**Uwaga:** Zgodnie z rysunkiem poniżej, przy odległości 2 m wymagana jest wysokość 115 cm.

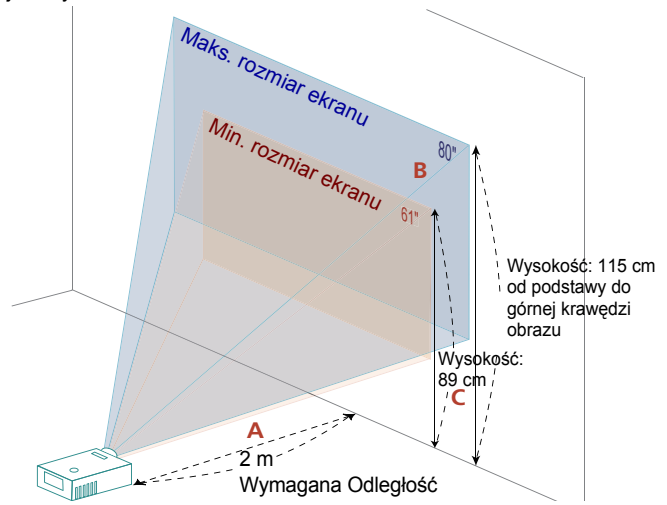

|                             | Rozmia                         | Rozmiar ekranu Góra Rozmiar ekranu |                                                             | Góra                            |                    |                                                             |
|-----------------------------|--------------------------------|------------------------------------|-------------------------------------------------------------|---------------------------------|--------------------|-------------------------------------------------------------|
| Wymagana                    | (Min. zoom)                    |                                    |                                                             |                                 | (Maks. zo          | om)                                                         |
| Odległosc<br>(m)<br><a></a> | Przekątna<br>(cale)<br><b></b> | S (cm) x<br>W (cm)                 | Od podstawy do<br>górnej krawędzi<br>obrazu (cm)<br><c></c> | Przekątn<br>a (cale)<br><b></b> | S (cm) x<br>W (cm) | Od podstawy do<br>górnej krawędzi<br>obrazu (cm)<br><c></c> |
| 1                           | 31                             | 68 x 38                            | 44                                                          | 40                              | 88 x 50            | 58                                                          |
| 1,5                         | 46                             | 102 x 57                           | 67                                                          | 60                              | 133 x 75           | 87                                                          |
| 2,0                         | 61                             | 136 x 76                           | 89                                                          | 80                              | 177 x 100          | 115                                                         |
| 2,5                         | 77                             | 170 x 96                           | 111                                                         | 100                             | 221 x 124          | 144                                                         |
| 3,0                         | 92                             | 204 x 115                          | 133                                                         | 120                             | 265 x 149          | 173                                                         |
| 3,5                         | 107                            | 238 x 134                          | 155                                                         | 140                             | 310 x 174          | 202                                                         |
| 4,0                         | 123                            | 272 x 153                          | 177                                                         | 160                             | 354 x 199          | 231                                                         |
| 5,0                         | 154                            | 340 x 191                          | 222                                                         | 200                             | 442 x 249          | 289                                                         |
| 6,0                         | 184                            | 408 x 229                          | 266                                                         | 240                             | 531 x 299          | 346                                                         |
| 7,0                         | 215                            | 476 x 268                          | 311                                                         | 280                             | 619 x 348          | 404                                                         |
| 7,5                         | 230                            | 510 x 287                          | 333                                                         | 299,81                          | 664 x 373          | 433                                                         |

#### Seria WUXGA

Jeśli projektor znajduje się w odległości 2 m od ekranu, uzyskanie dobrej jakości obrazu jest możliwe dla rozmiarów obrazu pomiędzy 63" i 82".

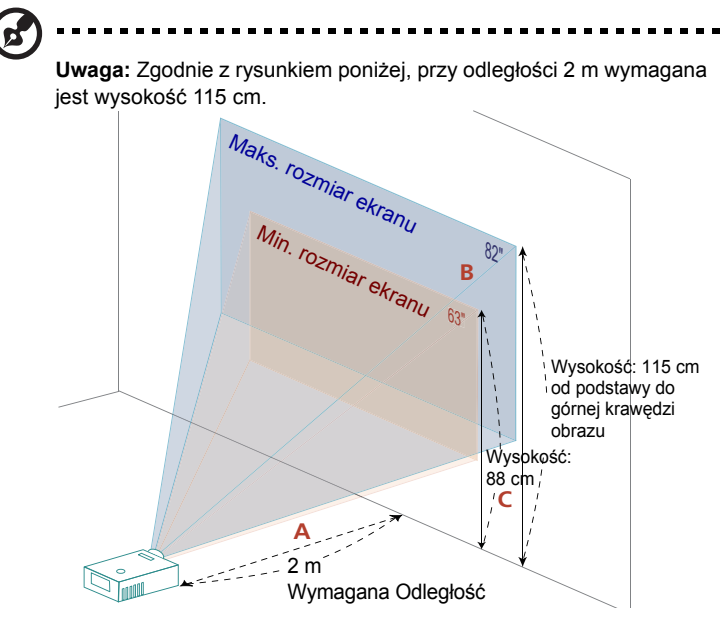

|                             | Rozmiar ekranu                 |                    | Góra                                                        | Rozmiar ekranu                 |                    | Góra                                                        |
|-----------------------------|--------------------------------|--------------------|-------------------------------------------------------------|--------------------------------|--------------------|-------------------------------------------------------------|
| Wymagana                    | (Min. zoom)                    |                    |                                                             | (Maks. zoom)                   |                    |                                                             |
| Odległosc<br>(m)<br><a></a> | Przekątna<br>(cale)<br><b></b> | S (cm) x<br>W (cm) | Od podstawy do<br>górnej krawędzi<br>obrazu (cm)<br><c></c> | Przekątna<br>(cale)<br><b></b> | S (cm) x<br>W (cm) | Od podstawy do<br>górnej krawędzi<br>obrazu (cm)<br><c></c> |
| 1                           | 32                             | 68 x 42            | 44                                                          | 41                             | 88 x 55            | 58                                                          |
| 1,5                         | 47                             | 102 x 64           | 66                                                          | 62                             | 133 x 83           | 86                                                          |
| 2,0                         | 63                             | 136 x 85           | 88                                                          | 82                             | 177 x 111          | 115                                                         |
| 2,5                         | 79                             | 170 x 106          | 110                                                         | 103                            | 221 x 138          | 144                                                         |
| 3,0                         | 95                             | 204 x 127          | 133                                                         | 123                            | 265 x 166          | 173                                                         |
| 3,5                         | 110                            | 238 x 149          | 155                                                         | 144                            | 310 x 194          | 201                                                         |
| 4,0                         | 126                            | 272 x 170          | 177                                                         | 164                            | 354 x 221          | 230                                                         |
| 5,0                         | 158                            | 340 x 212          | 221                                                         | 205                            | 442 x 277          | 288                                                         |
| 6,0                         | 189                            | 408 x 255          | 265                                                         | 247                            | 531 x 332          | 345                                                         |
| 7,0                         | 221                            | 476 x 297          | 309                                                         | 288                            | 619 x 387          | 403                                                         |
| 7,3                         | 230                            | 496 x 310          | 323                                                         | 299,93                         | 646 x 404          | 420                                                         |

# Jak uzyskać preferowany rozmiar obrazu poprzez regulację odległości i powiększenia

Tabela poniżej pokazuje jak uzyskać wymagany rozmiar obrazu poprzez regulację pozycji lub pokrętła zoom.

Seria XGA

Aby uzyskać rozmiar obrazu 60" należy ustawić projektor w odległości 1,8 m i 2,4 m od ekranu.

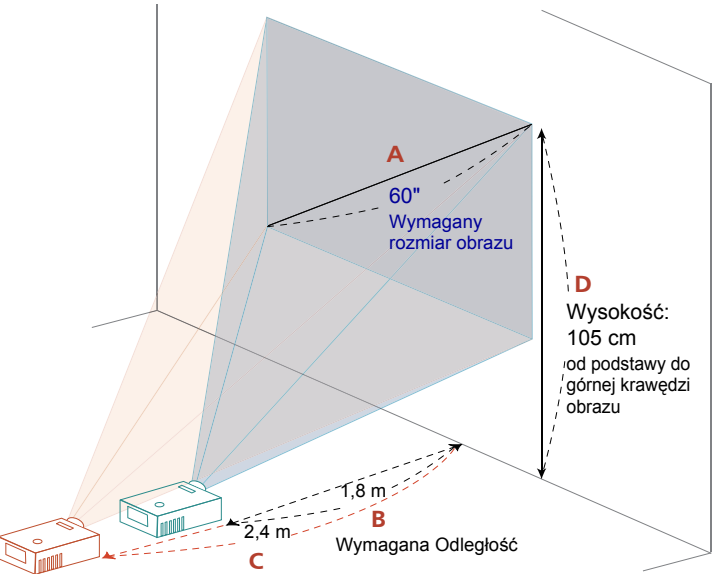

| Wymagany rozmiar obrazu     |                 | Odległo               | ość (m)              | Góra (cm)                                           |
|-----------------------------|-----------------|-----------------------|----------------------|-----------------------------------------------------|
| Przekątna (cale)<br><a></a> | S (cm) x W (cm) | Maks. zoom<br><b></b> | Min. zoom<br><c></c> | Od podstawy do górnej<br>krawędzi obrazu<br><d></d> |
| 30                          | 61 x 46         | 0,9                   | 1,2                  | 53                                                  |
| 40                          | 81 x 61         | 1,2                   | 1,6                  | 70                                                  |
| 50                          | 102 x 76        | 1,5                   | 2,0                  | 88                                                  |
| 60                          | 122 x 91        | 1,8                   | 2,4                  | 105                                                 |
| 70                          | 142 x 107       | 2,1                   | 2,7                  | 123                                                 |
| 80                          | 163 x 122       | 2,4                   | 3,1                  | 140                                                 |
| 90                          | 183 x 137       | 2,7                   | 3,5                  | 158                                                 |
| 100                         | 203 x 152       | 3,0                   | 3,9                  | 175                                                 |
| 150                         | 305 x 229       | 4,5                   | 5,9                  | 263                                                 |
| 180                         | 366 x 274       | 5,4                   | 7,1                  | 315                                                 |
| 200                         | 406 x 305       | 6,0                   | 7,8                  | 351                                                 |
| 250                         | 508 x 381       | 7,6                   | 9,8                  | 438                                                 |
| 300                         | 610 x 457       | 9,1                   |                      | 526                                                 |

#### Seria WXGA

Aby uzyskać rozmiar obrazu 60" należy ustawić projektor w odległości 1,5 m i 2,0 m od ekranu.

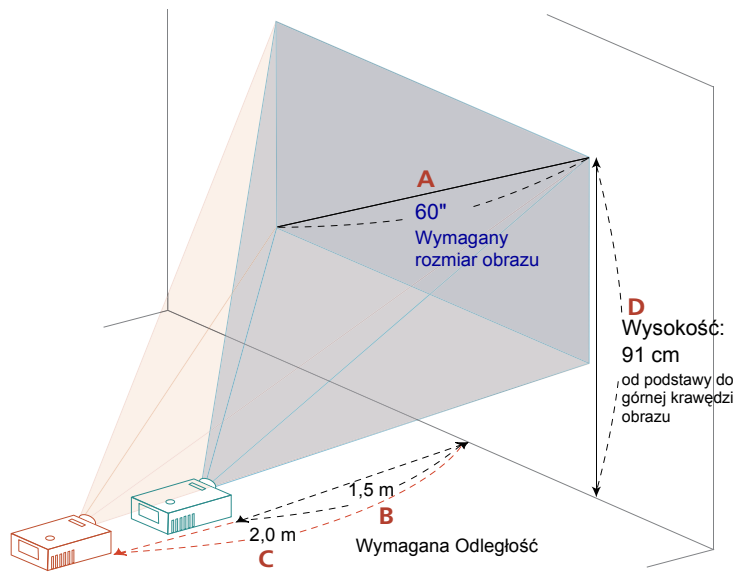

| Wymagany ro                 | ozmiar obrazu   | Odległo               | ość (m)              | Góra (cm)                                           |
|-----------------------------|-----------------|-----------------------|----------------------|-----------------------------------------------------|
| Przekątna (cale)<br><a></a> | S (cm) x W (cm) | Maks. zoom<br><b></b> | Min. zoom<br><c></c> | Od podstawy do górnej<br>krawędzi obrazu<br><d></d> |
| 30                          | 65 x 40         | 0,8                   | 1,0                  | 45                                                  |
| 40                          | 86 x 54         | 1,0                   | 1,3                  | 61                                                  |
| 50                          | 108 x 67        | 1,3                   | 1,7                  | 76                                                  |
| 60                          | 129 x 81        | 1,5                   | 2,0                  | 91                                                  |
| 70                          | 151 x 94        | 1,8                   | 2,3                  | 106                                                 |
| 80                          | 172 x 108       | 2,0                   | 2,7                  | 121                                                 |
| 90                          | 194 x 121       | 2,3                   | 3,0                  | 136                                                 |
| 100                         | 215 x 135       | 2,6                   | 3,3                  | 151                                                 |
| 150                         | 323 x 202       | 3,8                   | 5,0                  | 227                                                 |
| 180                         | 388 x 242       | 4,6                   | 6,0                  | 272                                                 |
| 200                         | 431 x 269       | 5,1                   | 6,7                  | 303                                                 |
| 250                         | 538 x 337       | 6,4                   | 8,3                  | 378                                                 |
| 300                         | 646 x 404       | 7,7                   |                      | 454                                                 |

#### • seria 1080p

Aby uzyskać rozmiar obrazu 60" należy ustawić projektor w odległości 1,5 m i 2,0 m od ekranu.

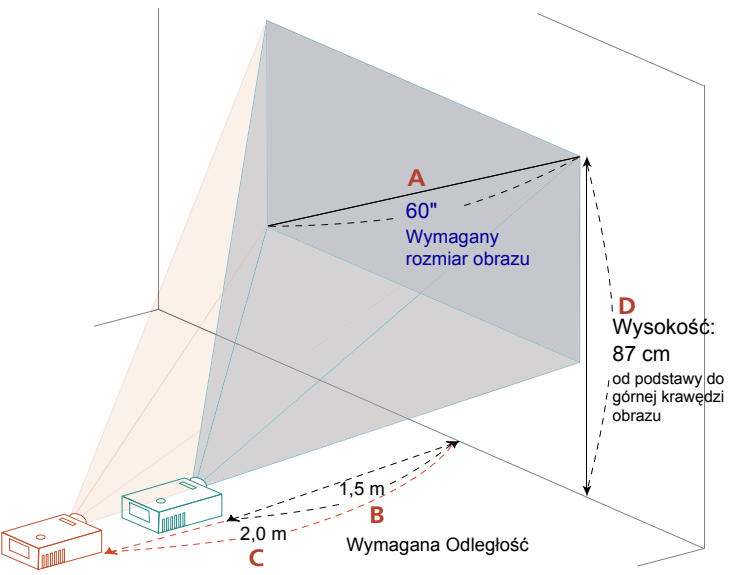

| Wymagany rozmiar obrazu     |                 | Odległo               | ość (m)              | Góra (cm)                                           |
|-----------------------------|-----------------|-----------------------|----------------------|-----------------------------------------------------|
| Przekątna (cale)<br><a></a> | S (cm) x W (cm) | Maks. zoom<br><b></b> | Min. zoom<br><c></c> | Od podstawy do górnej<br>krawędzi obrazu<br><d></d> |
| 30                          | 66 x 37         | 0,8                   | 1,0                  | 43                                                  |
| 40                          | 89 x 50         | 1,0                   | 1,3                  | 58                                                  |
| 50                          | 111 x 62        | 1,3                   | 1,6                  | 72                                                  |
| 60                          | 133 x 75        | 1,5                   | 2,0                  | 87                                                  |
| 70                          | 155 x 87        | 1,8                   | 2,3                  | 101                                                 |
| 80                          | 177 x 100       | 2,0                   | 2,6                  | 116                                                 |
| 90                          | 199 x 112       | 2,3                   | 2,9                  | 130                                                 |
| 100                         | 221 x 125       | 2,5                   | 3,3                  | 144                                                 |
| 150                         | 332 x 187       | 3,8                   | 4,9                  | 217                                                 |
| 180                         | 398 x 224       | 4,5                   | 5,9                  | 260                                                 |
| 200                         | 443 x 249       | 5,0                   | 6,5                  | 289                                                 |
| 250                         | 553 x 311       | 6,3                   | 8,1                  | 361                                                 |
| 300                         | 664 x 374       | 7,5                   |                      | 433                                                 |

#### Seria WUXGA

Aby uzyskać rozmiar obrazu 60" należy ustawić projektor w odległości 1,5 m i 1,9 m od ekranu.

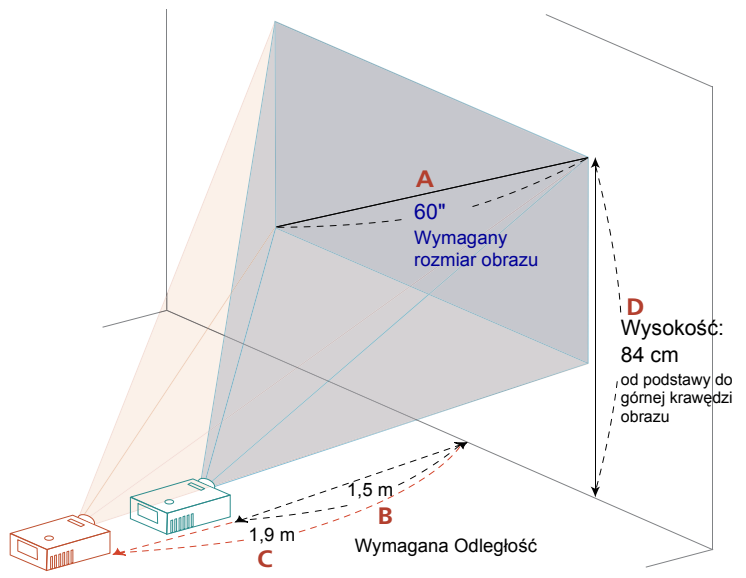

| Wymagany ro                 | ozmiar obrazu   | Odległo               | ość (m)              | Góra (cm)                                           |
|-----------------------------|-----------------|-----------------------|----------------------|-----------------------------------------------------|
| Przekątna (cale)<br><a></a> | S (cm) x W (cm) | Maks. zoom<br><b></b> | Min. zoom<br><c></c> | Od podstawy do górnej<br>krawędzi obrazu<br><d></d> |
| 30                          | 65 x 40         | 0,7                   | 1,0                  | 42                                                  |
| 40                          | 86 x 54         | 1,0                   | 1,3                  | 56                                                  |
| 50                          | 108 x 67        | 1,2                   | 1,6                  | 70                                                  |
| 60                          | 129 x 81        | 1,5                   | 1,9                  | 84                                                  |
| 70                          | 151 x 94        | 1,7                   | 2,2                  | 98                                                  |
| 80                          | 172 x 108       | 1,9                   | 2,5                  | 112                                                 |
| 90                          | 194 x 121       | 2,2                   | 2,9                  | 126                                                 |
| 100                         | 215 x 135       | 2,4                   | 3,2                  | 140                                                 |
| 150                         | 323 x 202       | 3,7                   | 4,8                  | 210                                                 |
| 180                         | 388 x 242       | 4,4                   | 5,7                  | 252                                                 |
| 200                         | 431 x 269       | 4,9                   | 6,3                  | 280                                                 |
| 250                         | 538 x 337       | 6,1                   | 7,9                  | 350                                                 |
| 300                         | 646 x 404       | 7,3                   |                      | 420                                                 |

22

# Elementy sterowania użytkownika

# Menu Instalacja

Menu Instalacja udostępnia ekran OSD do instalacji i konserwacji projektora. OSD należy użyć po wyświetleniu na ekranie komunikatu "Brak sygnału wejścia".

Opcje menu zawierają ustawienia i regulacje dotyczące rozmiaru ekranu i odległości, ostrości, korekcji keystone i dalsze,

- Włącz lampę naciskając przycisk "Zasilanie" na panelu sterowania. 1
- 2 Naciśnij przycisk "MENU" na pilocie zdalnego sterowania w celu wyświetlenia menu OSD instalacji i konserwacji projektora.

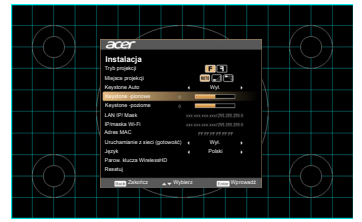

- Wzór tła działa jako wskazówka poprawności ustawień regulacji kalibracji i 3 wyrównania, takich jak rozmiar ekranu i odległość, ostrość i dalsze,
- Menu Instalacja zawiera następujące opcje: 4
  - Tryb projekcji
  - Miejsce projekcji
  - Ustawienia Keystone Auto
  - Ustawienia Keystone Ręcznie
  - Parow, klucza WirelessHD
  - Ustawienia jezyka
  - Zerowanie do domyślnej funkcji fabrycznej

Użyj strzałki w górę lub w dół do wyboru opcji, w lewo lub w prawo do regulacji ustawień wybranej opcji i przycisku "ENTER" do przechodzenia do podmenu w celu ustawienia funkcji. Nowe ustawienia zostaną zapisane automatycznie po wyjściu z menu.

Naciśnij przycisk "MENU" lub "WSTECZ" w dowolnym czasie, aby opuścić menu 5 i wrócić na ekran powitalny Acer.

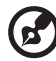

Uwaga: Funkcje różnią się w zależności od modelu.

# Menu ekranowe (OSD)

Projektor posiada wielojęzyczne menu ekranowe OSD, które umożliwia wykonywanie regulacji i zmianę różnych ustawień.

#### Używanie menu OSD

- Aby otworzyć menu OSD, naciśnij "MENU" na pilocie zdalnego sterowania lub w panelu sterowania.
- Po wyświetleniu OSD, użyj przycisków ( ) v do wyboru dowolnych elementów w menu głównym. Po wybraniu wymaganego elementu menu głównego naciśnij "ENTER", aby przejść do podmenu w celu ustawienia właściwości.
- Użyj przycisków (\*) (\*) do wyboru wymaganego elementu i wyreguluj ustawienia przyciskami (\*) (\*).
- Wybierz następny element do regulacji w podmenu i wyreguluj w sposób opisany powyżej.
- Naciśnij "WSTECZ" na pilocie zdalnego sterowania lub w panelu sterowania, ekran powróci do menu głównego.
- Aby zamknąć menu OSD, naciśnij przycisk "WSTECZ" na pilocie zdalnego sterowania lub panelu sterowania. Menu OSD zostanie zamknięte, a projektor automatycznie zapisze nowe ustawienia.

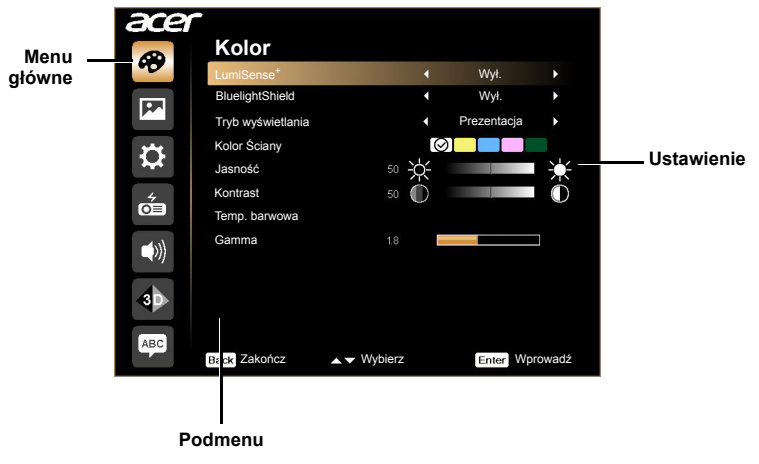

B

Uwaga 1: Niektóre z poniższych ustawień OSD mogą być niedostępne. Należy odnieść się do faktycznego menu OSD projektora.

Uwaga 2: Funkcje różnią się w zależności od modelu.

# Kolor

| LumiSense <sup>+</sup> | Czujnik oświetlenia z technologią LumiSense <sup>+</sup> zapewnia inteligentną<br>optymalizację jasności i nasycenia kolorów wyświetlanego obrazu w<br>zależności od rzeczywistego oświetlenia zewnętrznego. Funkcja ta<br>wzmacnia w znacznym stopniu widoczność ciemnych szczegółów oraz<br>nasycenie kolorów.      |
|------------------------|----------------------------------------------------------------------------------------------------|
|                        | <ul> <li>Wył.: Tryb normalny. (Czujnik oświetlenia zewnętrznego jest<br/>wyłączony)</li> </ul>                                                                                                    |
|                        | <ul> <li>Automatyczna jasność: Czujnik oświetlenia jest włączony w celu<br/>automatycznego wykrywania oświetlenia zewnętrznego i<br/>optymalizacji jasności oraz nasycenia kolorów wyświetlanego<br/>obrazu.</li> </ul>                                                                                               |
|                        | <ul> <li>Dynamiczny czarny: Automatyczna optymalizacja wyświetlania<br/>ciemnych scen filmu, umożliwiająca pokazywanie niesamowitych<br/>szczegółów.</li> </ul>                                                                                                    |
|                        | <uwaga>: Po włączeniu LumiSense<sup>+</sup>, BluelightShield przełączy się na "Wył.".</uwaga>                                                                                                    |
| BluelightShield        | Wył.: Ustawienie domyślne.                                                                                                    |
|                        | <ul> <li>Niska / Średni / Wys.: Wybierz Niska / Średni / Wys. w celu<br/>dynamicznego zmniejszenia różnych poziomów ekspozycji<br/>światła niebieskiego.</li> </ul>                                                                                                    |
|                        | <uwaga>: Po włączeniu BluelightShield, LumiSense<sup>+</sup> przełączy się na "Wył.".</uwaga>                                                                                                    |
| Tryb wyświetlania      | Dostępnych jest wiele wstępnych ustawień fabrycznych,<br>zoptymalizowanych dla różnych typów obrazów.                                                                                                    |
|                        | <ul> <li>Jasny: Do optymalizacji jasności.</li> </ul>                                                                                                    |
|                        | <ul> <li>Prezentacja: Do prezentacji konferencyjnych.</li> </ul>                                                                                                    |
|                        | <ul> <li>Stand.: Do powszechnie występujących warunków.</li> </ul>                                                                                                    |
|                        | <ul> <li>Video: Do odtwarzania video w jasnym otoczeniu.</li> </ul>                                                                                                    |
|                        | <ul> <li>Użytk.: Zapamiętanie ustawień użytkownika.</li> </ul>                                                                                                    |
| Kolor Ściany           | Użyj tej funkcji do wyboru odpowiedniego koloru, zależnie od koloru<br>ściany. Dostępnych jest kilka możliwości, tj. biały, jasnożółty,<br>jasnoniebieski, różowy, ciemnozielony. Kolory te kompensują<br>zniekształcenia koorów spowodowane kolorem ściany, umożliwiając<br>pokazywanie prawidłowych odcieni obrazu. |
| Jasność                | Regulacja jasności obrazu.                                                                                                    |
|                        | <ul> <li>Naciśnij  w celu przyciemnienia obrazu.</li> </ul>                                                                                                    |
|                        | <ul> <li>Naciśnij () w celu rozjaśnienia obrazu.</li> </ul>                                                                                                    |
| Kontrast               | "Kontrast" reguluje różnicę pomiędzy najjaśniejszymi a<br>najciemniejszymi obszarami obrazu. Regulacja kontrastu zmienia ilość<br>czerni i bieli obrazu.                                                                                                    |
|                        | • Naciśnij 🗨 w celu zmniejszenia kontrastu.                                                                                                    |
|                        | <ul> <li>Naciśnij () w celu zwiększenia kontrastu.</li> </ul>                                                                                                    |
| Nasycenie              | Regulacja obrazu video od czarno-białego, do pełnego nasycenia kolorów.                                                                                                    |
|                        | <ul> <li>Naciśnij ( do, aby zmniejszyć liczbę kolorów obrazu.</li> </ul>                                                                                                    |
|                        | <ul> <li>Naciśnij D do, aby zwiększyć liczbę kolorów obrazu.</li> </ul>                                                                                                    |

| Barwa         | Regulacja balansu kolorów czerwonego i zielonego.                                                                                           |
|---------------|----------------------------------------------------------------------------------------------------|
|               | <ul> <li>Naciśnij ( do, aby zwiększyć ilość koloru zielonego obrazu.</li> </ul>                                                             |
|               | <ul> <li>Naciśnij () do, aby zwiększyć ilość koloru czerwonego obrazu.</li> </ul>                                                           |
| Temp. barwowa | Tryb<br>Użyj tej funkcji do wyboru CT1, CT2, CT3, tryb Użytk.                                                                               |
|               | Wzmocnienie R<br>Regulacja wzmocnienia koloru czerwonego w celu optymalizacji<br>temperatury barwowej.                                      |
|               | Wzmocnienie G<br>Regulacja wzmocnienia koloru zielonego dla optymalizacji temperatury<br>barwowej.                                          |
|               | Wzmocnienie B<br>Regulacja wzmocnienia koloru niebieskiego dla optymalizacji<br>temperatury barwowej.                                       |
| Gamma         | Efekty przedstawienia ciemnej scenerii. Przy większej wartości gamma,<br>ciemne scenerie wyglądają jaśniej.                                 |
| Zaawansowane  | Wsk. zarz. kolor.<br>Regulacja kolorów czerwonego, zielonego, niebieskiego,<br>ciemnoniebieskiego, żółtego i magenta.                       |
|               | Wsk. barwy<br>Regulacja balansu kolorów czerwonego i zielonego.                                                                             |
|               | Wsk. nasyc.<br>Zmniejsza lub zwiększa nasycenie wybranego koloru.                                                                           |
|               | Wsk. wzmoc.<br>Dostosowuje kontrast wybranego koloru.                                                                                       |
|               | Doskonałe kolory<br>Daje rozszerzone ekranowe spektrum kolorów, które zapewnia<br>zwiększone nasycenie kolorów dla obrazów jasnych, żywych. |
|               | Wart. maks. bieli<br>Zwiększa nasycenie kolorów białych, które jest zbliżone do 100%. (tylko<br>źródła wideo)                               |
|               | Tryb Film<br>Ustawia obraz zoptymalizowany do 24-ramkowego trybu True Film.                                                                 |
|               | Redukcja zakłóceń<br>Dostosowuje redukcję szumu sygnału. "0" oznacza, że redukcja szumu<br>jest wyłączona, ">0" zwiększa redukcję szumu.    |
|               | Zwiększ. czarn.<br>Zapewnia to optymalny poziom czerni dla każdego źródła<br>analogowego.                                                   |

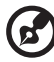

Uwaga 1: Funkcje "Nasycenie" i "Barwa" nie są obsługiwane w trybie komputera lub w trybie HDMI. Uwaga 2: Funkcje różnią się w zależności od modelu.

# Obraz

| Tryb projekcji     |                                                                                                    |  |  |  |
|--------------------|----------------------------------------------------------------------------------------------------|--|--|--|
|                    | Przednia: Fabryczne ustawienie domyślne.                                                                                                    |  |  |  |
|                    | <ul> <li>Tylna: Odwrócenie obrazu, co umożliwia projekcję z tyłu<br/>półprzezroczystego ekranu.</li> </ul>                                                                                                    |  |  |  |
| Miejsce projekcji  | p - p                                                                                                    |  |  |  |
| iniojoco projekcji |                                                                                                    |  |  |  |
|                    | Automat.: Automatyczna regulacja lokalizacji obrazu.                                                                                                    |  |  |  |
|                    | • Biurko                                                                                                    |  |  |  |
|                    | <ul> <li>Sufit: Przekręcenie obrazu górą w dół w celu projekcji przy<br/>montażu sufitowym.</li> </ul>                                                                                                    |  |  |  |
| Współ. proporcji   | <ul> <li>Użyj tej funkcji do wyboru wymaganego współczynnika proporcji.</li> <li>Automat.: Zachowuje oryginalny stosunek szerokość - wysokość obrazu i maksymalizuje obraz w celu dopasowania do naturalnej poziomej lub pionowej liczby pikseli.</li> </ul>                                            |  |  |  |
|                    | <ul> <li>Pełny: Zmiana rozmiaru obrazu w celu dopasowania do pełnego<br/>ekranu dla szerokości (1280 pikseli) i wysokości (800 pikseli).</li> </ul>                                                                                                    |  |  |  |
|                    | <ul> <li>4:3: Obraz zostanie przeskalowany w celu dopasowania do ekranu i<br/>wyświetlony przy współczynniku proporcji 4:3.</li> </ul>                                                                                                    |  |  |  |
|                    | <ul> <li>16:9: Obraz zostanie przeskalowany w celu dopasowania do<br/>szerokości ekranu, a wysokość zostanie dopasowana w celu<br/>wyświetlenia obrazu, przy współczynniku proporcji 16:9.</li> <li>L. Box: Zachowanie oryginalnego współczynnika kształtu i<br/>powietrzenie do 1 333 razy.</li> </ul> |  |  |  |
| Kovatono w noz /   | Auto Kovetono w nienie                                                                                                    |  |  |  |
| pionie             | Auto Reystone w pionie<br>Automatyczna regulacja obrazu w pionie.                                                                                                    |  |  |  |
|                    | Keystone -poziome                                                                                                    |  |  |  |
|                    | Naciśnij przycisk ( ) lub ( ), aby dostosować zniekształcenie obrazu w                                                                                                    |  |  |  |
|                    | poziomie i uzyskać bardziej kwadratowy obraz.                                                                                                    |  |  |  |
|                    | Keystone -pionowe                                                                                                    |  |  |  |
|                    | Naciśnij przycisk () lub (), aby dostosować zniekształcenie obrazu w                                                                                                    |  |  |  |
|                    | pionie i uzyskać bardziej kwadratowy obraz.                                                                                                    |  |  |  |
| Korekcja 4 rogów   | Ręczna regulacja kształtu i rozmiaru obrazu, którego boki nie tworzą<br>prostokąta. Naciśnij kilka razy przycisk "TRYB", aby wybrać róg do<br>regulacji. Naciśnij cztery kierunkowe przyciski wyboru, aby dostosować<br>kształt obrazu.                                                                 |  |  |  |
|                    | <ul> <li>Uwaga&gt; Funkcja jest nieodstępna w czasie regulacji Keystone w poziomie/pionie.</li> </ul>                                                                                                    |  |  |  |

| Ostrość                | Regulacja ostrości obrazu.                                                                                                    |
|------------------------|----------------------------------------------------------------------------------------------------|
|                        | <ul> <li>Naciśnij ( do w celu zmniejszenia ostrości.</li> </ul>                                                                                                    |
|                        | <ul> <li>Naciśnij b do w celu zwiększenia ostrości.</li> </ul>                                                                                                    |
| Poz. pozioma           | Naciśnij ( do w celu przesunięcia obrazu w lewo.                                                                                                    |
|                        | Naciśnij 🕟 do w celu przesunięcia obrazu w prawo.                                                                                                    |
| Poz. pionowa           | Naciśnij ( do w celu przesunięcia obrazu w dół.                                                                                                    |
|                        | Naciśnij b do w celu przesunięcia obrazu w górę.                                                                                                    |
| Częstotl.              | "Częstotl." zmienia szybkość odświeżania projektora w celu dopasowania<br>do częstotliwości karty graficznej komputera. Jeśli na projektowanym<br>obrazie widoczne są pionowe migające paski, użyj tej funkcji w celu<br>wykonania niezbędnych regulacji.                                            |
| Śledzenie              | Synchronizuje taktowanie sygnału wyświetlania projektora z kartą<br>graficzną. Jeśli wyświetlany obraz jest niestabilny lub migający, funkcja ta<br>umożliwia skorygowanie obrazu.                                                                                                    |
| Zakres kolorów<br>HDMI | <ul> <li>Wyreguluj zakres kolorów danych obrazu HDMI w celu korekcji błędu wyświetlania.</li> <li>Automat.: Automatyczna regulacja poprzez informacje z odtwarzacza.</li> <li>Ogr. zakres: Przetwarzanie obrazu wejścia, zgodnie z ograniczonym</li> </ul>                                           |
|                        | <ul> <li>zakresem kolorów.</li> <li>Pełny zakres: Przetwarzanie obrazu wejścia, zgodnie z pełnym zakresem kolorów.</li> </ul>                                                                                                    |
| Inf. o wyszuk.<br>HDMI | <ul> <li>Regulacja współczynnika overscan obrazu HDMI na ekranie.</li> <li>Automat.: Automatyczna regulacja poprzez informacje z<br/>odtwarzacza.</li> <li>Underscan: Zawsze brak funkcji overscan na obrazie HDMI.</li> <li>Overscan: Stałe utrzymanie funkcji overscan na obrazie HDMI.</li> </ul> |

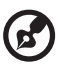

Uwaga 1: Funkcje "Poz. pozioma", "Poz. pionowa", "Częstotl." i "Śledzenie" nie są obsługiwane w trybie HDMI lub Video.
Uwaga 2: Funkcje "Zakres kolorów HDMI" i "Inf. o wyszuk. HDMI" są obsługiwane tyłko w trybie HDMI.
Uwaga 3: Funkcjonalność różni się w zależności od modelu.

# Ustawienie

| Ekran startowy            | <ul> <li>Użyj tej funkcji do wyboru wymaganego ekranu startowego. Po zmianie ustawienia, zmiany zostaną wykonane po wyjściu z menu OSD.</li> <li>Acer: Domyślny ekran startowy projektora Acer.</li> <li>Użytk.: Wykorzystuje zapamiętany obraz z funkcji "Przechwytywanie ekranu".</li> </ul>                                                                                                    |
|---------------------------|----------------------------------------------------------------------------------------------------|
| Przechwytywanie<br>ekranu | <ul> <li>Funkcja ta umożliwia dostosowanie ekranu startowego. Aby przechwycić obraz, który ma zostać wykorzystany jako ekran startowy, wykonaj podane poniżej instrukcje.</li> <li>Uwaga:</li> <li>Przed kontynuowaniem następujących czynności, upewnij się, że opcja "Keystone" jest ustawiona na domyślną wartość 0.</li> <li>Naciśnij "Przechwytywanie ekranu" w celu dostosowania ekranu startowego.</li> <li>Wyskakujący komunikat sugerujący użytkownikowi wybór natywnego źródła wejścia. "Rozdzielczość" widoczna w tekście jest oparta o natywne taktowanie. Naciśnij "Start", aby przejść do następnego interfejsu użytkownika; naciśnij "Wstecz", aby powrócić do poprzedniego interfejsu użytkownika.</li> <li>Pojawi się okno dialogowe w celu potwierdzenia działania. Pokaż komunikat: Wyreguluj wielkość obrazu dopasowując go do czerwonej ramki, a system przechwyci Twój obraz po wciśnięciu "ENTER". Wybierz "ENTER", aby użyć bieżący obraz jako dostosowany ekran startowy. Wybierz "Wstecz", aby anulować przechwytywanie ekranu i opuścić menu ekranowe (OSD).</li> <li>Pojawi się komunikat z informacją o wykonywaniu przechwytywania ekranu.</li> <li>Po zakończeniu przechwytywania ekranu, komunikat zniknie i wyświetlony zostanie oryginalny obraz.</li> <li>Dostosowany ekran startowy, zacznie być wykorzystywany po uzyskaniu nowego sygnału wejścia lub po ponownym uruchomieniu projektora.</li> </ul> |
| Wybór źródła              | Ręcznie przez menu źródła, Automat. przez funkcję Inteligentne<br>wykrywanie.                                                                                                    |
| USB 5V (Gotowość)         | Ustawienie domyślne to "Wył.". Wybierz "Wł." do dostarczania zasilania<br>5 V/ 2 A podczas przebywania w trybie gotowości.<br><uwaga> Obsługuje jedno wyjście MHL, zewnętrzne USB 5V i klucz<br/>projekcji bezprzewodowej (wewnętrzne USB 5V). Jeżeli dwa lub wyżej<br/>wymienione są zajęte, priorytetem zasilania jest: klucz projekcji<br/>bezprzewodowej (wewnętrzne USB 5V) &gt; MHL &gt; zewnętrzne USB 5V.</uwaga>                                                                                                    |
| HDMI CEC                  | Domyślną opcją jest Wyłącz. Wybierz opcję "Wł.", aby włączyć funkcję<br>HDMI CEC.<br><uwaga> Może to wymagać ręcznego wyboru źródła po włączeniu<br/>projektora za pośrednictwem urządzenia z funkcją CEC.</uwaga>                                                                                                    |
| VGA OUT<br>(Gotowość)     | Ustawienie domyślne to "Wył.". Wybierz "Wł.", aby włączyć połączenie VGA OUT.                                                                                                    |

| Zabezpiecz. | Zabezpiecz.                                                                                                    |  |  |  |  |  |  |  |  |
|-------------|----------------------------------------------------------------------------------------------------|--|--|--|--|--|--|--|--|
|             | ren projektor udostępnia użyteczną dla administratora funkcję<br>zabezpieczenia, umożliwiającą zarządzanie używaniem projektora.<br>Naciśnij "ENTER", aby zmienić ustawienie "Zabezpiecz.". Jeśli funkcja<br>zabezpieczenia jest włączona, przed zmianą ustawień zabezpieczenia<br>należy worowadzić. Hasto administratora" |  |  |  |  |  |  |  |  |
|             | nalezy wprowadzic "Hasło administratora".                                                                                                    |  |  |  |  |  |  |  |  |
|             | <ul> <li>Wybierz "Wł.", aby włączyć funkcję zabezpieczenia. Aby korzystać<br/>z projektora, użytkownik musi wprowadzić hasło. Szczegółowe<br/>informacje znajdują się w części "Hasło użytkownika".</li> </ul>                                                                                                    |  |  |  |  |  |  |  |  |
|             | • Po wybraniu "Wył.", użytkownik może włączyć projektor bez hasła.                                                                                                    |  |  |  |  |  |  |  |  |
|             | Czas zakończ. (min.)                                                                                                    |  |  |  |  |  |  |  |  |
|             | Po uaktywnieniu opcji "Zabezpiecz." poprzez przełączenie na "Wł.",<br>administrator może ustawić funkcję czasu zakończenia.                                                                                                    |  |  |  |  |  |  |  |  |
|             | • Naciśnij 🜒 lub 🅟, aby wybrać okres czasu dla zakończenia.                                                                                                    |  |  |  |  |  |  |  |  |
|             | Zakres wynosi 10 minut do 990 minut.                                                                                                    |  |  |  |  |  |  |  |  |
|             | <ul> <li>Po określonym czasie, projektor wyświetli polecenie dla<br/>użytkownika ponownego wprowadzenia hasła.</li> </ul>                                                                                                    |  |  |  |  |  |  |  |  |
|             | • Domyślne ustawienie fabryczne "Czas zakończ. (min.)" to "Wył.".                                                                                                    |  |  |  |  |  |  |  |  |
|             | <ul> <li>Po włączeniu funkcji zabezpieczenia, przy włączaniu projektora<br/>pojawi się żądanie wprowadzenia hasła. W tym oknie dialogowym<br/>można zaakceptować hasło "Hasło użytkownika" oraz "Hasło<br/>administratora".</li> </ul>                                                                                      |  |  |  |  |  |  |  |  |
|             | Hasło użytkownika                                                                                                    |  |  |  |  |  |  |  |  |
|             | Naciśnij "ENTER", aby ustawić lub zmienić "Hasło użytkownika".                                                                                                    |  |  |  |  |  |  |  |  |
|             | <ul> <li>Naciśnij przyciski numeryczne, aby ustawić hasło na pilocie<br/>zdalnego sterowania i naciśnij "ENTER" w celu potwierdzenia.</li> </ul>                                                                                                    |  |  |  |  |  |  |  |  |
|             | <ul> <li>Naciśnij ( w celu usunięcia znaku.</li> </ul>                                                                                                    |  |  |  |  |  |  |  |  |
|             | Wprowadź hasło po wyświetleniu okna "Potwierdź hasło".                                                                                                    |  |  |  |  |  |  |  |  |
|             | <ul> <li>Hasło powinno mieć długość 4 do 8 znaków.</li> </ul>                                                                                                    |  |  |  |  |  |  |  |  |
|             | <ul> <li>Po wybraniu "Żądaj hasła wyłącznie po podłączeniu przewodu<br/>zasilającego", projektor wyświetli polecenie dla użytkownika<br/>wprowadzania hasła po każdym podłączeniu przewodu<br/>zasilającego.</li> </ul>                                                                                                    |  |  |  |  |  |  |  |  |
|             | <ul> <li>Po wybraniu "Zawsze żądaj hasła podczas włączania projektora",<br/>użytkownik musi wprowadzić hasło za każdym razem kiedy<br/>projektor jest włączany.</li> </ul>                                                                                                    |  |  |  |  |  |  |  |  |
|             | Hasło administratora                                                                                                    |  |  |  |  |  |  |  |  |
|             | "Hasło administratora" może być wykorzystywane w oknach dialogowych<br>"Wprowadź hasło administratora" i "Wprowadź hasło".                                                                                                    |  |  |  |  |  |  |  |  |
|             | Naciśnij "ENTER", aby wybrać "Hasło administratora".                                                                                                    |  |  |  |  |  |  |  |  |
|             | • Domyślne ustawienie fabryczne "Hasło administratora" to "1234".                                                                                                    |  |  |  |  |  |  |  |  |
|             | Jeśli użytkownik zapomni hasła administratora należy wykonać<br>następujące czynności w celu jego odzyskania:                                                                                                    |  |  |  |  |  |  |  |  |
|             | <ul> <li>Niepowtarzalne 6-cyfrowe hasło "Hasło uniwersalne"<br/>wydrukowane na karcie Karta zabezpieczenia (sprawdź akcesoria<br/>w pudełku). Unikalne hasło to numer, który zawsze będzie<br/>akceptowany przez projektor niezależnie od hasła Hasło<br/>administratora.</li> </ul>                                        |  |  |  |  |  |  |  |  |
|             | <ul> <li>Po zgubieniu karty zabezpieczenia i numeru należy skontakować<br/>się z punktem serwisowym Acer.</li> </ul>                                                                                                    |  |  |  |  |  |  |  |  |

| Sieć       | LAN IP/ Mask<br>Identyfikacja adresu IP i maski.                                                                                                    |
|------------|----------------------------------------------------------------------------------------------------|
|            | IP/maska Wi-Fi<br>Identyfikacja adresu IP i maski.                                                                                                    |
|            | Adres MAC<br>Identyfikacja adresu MAC.                                                                                                    |
|            | Uruchamianie z sieci (gotowość)<br>Ustaw na "Wł.", aby włączyć funkcję uruchamiania po sygnale z sieci do<br>włączania projektora przez sieć w stanie gotowości. W celu korzystania z<br>tej funkcji konieczne jest pobranie przez użytkownika narzędzia WOL<br>(wake-on-LAN; WOL) lub aplikacji dla komputera/urządzenia mobilnego.                                                                                                    |
|            | <ul> <li>DHCP</li> <li>Wi.: Projektor automatycznie uzyska adres IP z sieci.</li> <li>Wył.: Przypisz adres IP ręcznie.</li> <li>Uwaga&gt;</li> <li>1. Dostępne jedynie, kiedy DHCP ustawione jako Wyłącz i ulegnie wyszarzeniu kiedy DHCP ustawione na Włącz.</li> <li>2. Naciśnij "Enter", aby umożliwić użytkownikom wpisanie wartości i naciśnij "Enter" ponownie aby tymczasowo zapisać wartości.</li> <li>3. Naciśnij "Zastosuj", aby potwierdzić zapisanie ustawień dla wszystkich stron ustawień sieci LAN.</li> <li><uwaga> Będzie wyszarzona, kiedy LAN nie jest podłączona i LAN IP X.X.X.X pokaże 0.0.0</uwaga></li> </ul> |
|            | Reset LAN<br>Reset funkcji LAN.                                                                                                    |
| Informacje | Wyświetlenie na ekranie informacji o projektorze dla Naz. mod., Źr.<br>wejś., Typ sygnału, Tryb wyświetlania, Nr seryj., Wer. opr. i Kod QR.                                                                                                    |
|            | Zeskanuj kod QR umożliwiający połączenie z portalem projektora Acer przez urządzenie mobilne.                                                                                                    |
|            |                                                                                                    |
| Resetuj    | Naciśnij przycisk "ENTER" i wybierz "Tak", aby przywrócić parametry we wszystkich menu do domyślnych ustawień fabrycznych.                                                                                                    |

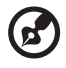

Uwaga: Funkcje różnią się w zależności od modelu.

# Zarządzanie

| Tryb ECO                            | Wybierz "Wł." w celu przyciemnienia lampy projektora, co obniża<br>zużycie energii, wydłuża żywotność lampy i zmniejsza zakłócenia.<br>Wybierz "Wył." w celu powrotu do normalnego trybu.<br><uwaga> Pozycja Tryb ECO jest wyszarzona, gdy pozycja Lumisense<br/>lub BluelightShield jest "Wł.".</uwaga>                                                                                                    |  |  |  |
|-------------------------------------|----------------------------------------------------------------------------------------------------|--|--|--|
| Duża wys n.p.m.                     | Wybierz "Wł." w celu włączenia trybu Duża wys n.p.m. Pełna szybkość<br>pracy wentylatorów w celu zapewnienia prawidłowego chłodzenia<br>projektora na dużej wysokości.                                                                                                    |  |  |  |
| Wyłącz tryb                         | <ul> <li>Stand.: Poprawne wyłączenie projektora po zakończeniu<br/>działania wentylatora chłodzącego.</li> <li>Wznów natychm: Wznowienie systemu po ponownym naciśnięciu<br/>przycisku zasilania w ciągu 2 minut.</li> </ul>                                                                                                    |  |  |  |
| Automatyczne wył.                   | Projektor wyłącza się automatycznie przy braku sygnału wejścia po<br>ustalonym czasie. (domyślna wartość to 15 minut)                                                                                                    |  |  |  |
| Czas wyświetlania<br>menu (sekundy) | Wybór czasu wyświetlania menu OSD. (Wartość domyślna to<br>15 sekund). Wybierz opcję "Ręcznie", aby móc ręcznie wyłączać<br>menu główne/menu z dedykowanym przyciskiem.                                                                                                    |  |  |  |
| Włącz. zasilanie<br>sieciowe        | Wybierz opcję "Wł.", aby umożliwić włączanie projektora po podłączeniu do źródła zasilania prądem zmiennym.                                                                                                    |  |  |  |
| Blok.pan.ster                       | Wył.<br>Domyślne ustawienie to "Wył.".                                                                                                    |  |  |  |
|                                     | Blok.rod                                                                                                    |  |  |  |
|                                     | <ul> <li>Włącz "Blok.rod" w celu wyłączenia przycisku zasilania na<br/>projektorze w trybie gotowości, aby uniknąć włączenia zasilania<br/>przez dzieci. (Będzie działać po wyłączeniu zasilania).</li> </ul>                                                                                                    |  |  |  |
|                                     | <ul> <li>Wyłącz tymczasowo "Blok.rod", aby włączyć projektor przyciskiem<br/>szybkiego uruchamiania, przytrzymując przycisk zasilania na<br/>projektorze przez 3 sekundy. Po włączeniu zasilania nie jest<br/>konieczna blokada żadnego przycisku.</li> </ul>                                                                                                    |  |  |  |
|                                     | Peł.blok                                                                                                    |  |  |  |
|                                     | <ul> <li>Włącz "Peł.blok", aby zablokować wszystkie przyciski na<br/>projektorze. (Działa po wykonaniu ustawienia; pokazuje<br/>komunikat ostrzeżenia po naciśnięciu przez użytkownika<br/>klawiatury.)</li> </ul>                                                                                                    |  |  |  |
|                                     | <ul> <li>Wyłącz funkcję "Peł blok", naciśnij przycisk "Zasilanie" na 7<br/>sekund. Po czym, menu OSD "Blok.pan.ster" jest ustawiane na<br/>"Wył." i nie wymaga powrotnego przechodzenia do "Peł.blok".</li> <li>Wyświetlenie komunikatu ostrzeżenia: Aby wyłączyć funkcję<br/>"Peł.blok", naciśnij przycisk "Zasilanie" na 7 sekund, po<br/>naciśnięciu przez użytkownika dowolnego przycisku na<br/>klawiaturze w trybie. Peł blok"</li> </ul> |  |  |  |
| Godz. wyświetl.<br>lampy            | Wyświetla dotychczasowy czas działania lampy (w godzinach).                                                                                                    |  |  |  |
| Poz. godziny wyśw.<br>lampy         | Uaktywnij tę funkcję, aby wyświetlić przypomnienie o potrzebie<br>wymiany lampy, na 30 godzin przez spodziewanym końcem<br>funkcjonowania lampy.                                                                                                    |  |  |  |
| Reset godzin lampy                  | Naciśnij przycisk "ENTER" i wybierz "Tak" w celu ustawienia licznika<br>godzin lampy na 0 godzin.                                                                                                    |  |  |  |

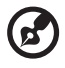

- - -

| Głośność               | Naciśnij (), aby zmniejszyć głośność.                                                              |
|------------------------|----------------------------------------------------------------------------------------------------|
|                        | <ul> <li>Naciśnij (), aby zwiększyć głośność.</li> </ul>                                           |
| Wyciszenie             | <ul> <li>Wybierz "Wł." w celu wyciszenia dźwięku.</li> </ul>                                       |
|                        | <ul> <li>Wybierz "Wył." w celu przywrócenia dźwięku.</li> </ul>                                    |
| Wł./wył. zasil. Głośn. | Wybierz tę funkcję do regulacji głośności powiadamiania, w czasie włączania/wyłączania projektora. |
| Głośność alarmu        | Wybierz tę funkcję do regulacji głośności wszelkich powiadomień z ostrzeżeniem.                    |

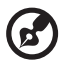

Uwaga: Funkcje różnią się w zależności od modelu.

| 3D                          | <ul> <li>Wybierz "Wł.", aby włączyć funkcję DLP 3D.</li> <li>Wł.: Wybierz ten element podczas używania okularów DLP 3D, karty graficznej z obsługą 3D 120Hz i pliku w formacie HQFS lub DVD z odpowiednim odtwarzaczem programowym.</li> <li>Wył.: Wyłączenie trybu 3D.</li> </ul>                                                                                                    |
|-----------------------------|----------------------------------------------------------------------------------------------------|
| Format 3D                   | Jeśli zawartość 3D nie jest wyświetlana prawidłowo, można wybrać<br>format 3D odpowiedni dla wyświetlanej zawartości 3D w celu<br>uzyskania najlepszego odbioru.                                                                                                    |
| 24P 3D                      | Wybierz "96Hz" lub "144Hz", aby uzyskać zgodność z okularami 3D.                                                                                                    |
| Odwrócone 3D L/P            | Jeśli po założeniu okularów 3D DLP widoczny jest dyskretny lub<br>nakładający się obraz należy wykonać komendę "Odwrócony", aby<br>uzyskać najlepsze dopasowania sekwencji lewego/prawego obrazu w<br>celu uzyskania prawidłowego obrazu (dla DLP 3D).                                                                                                    |
| Komunikat<br>ostrzeżenia 3D | Wybierz "Wł.", aby wyświetlić komunikat ostrzeżenia 3D.         Uwaga: zostało wiączone wyświetlanie 3D.         1. Upewnij się, że sygnały i okulary 3D są poprawne.         2. Aby nie oglądać obrazów 3D należy pamiętać, aby wyłączyć funkcję 3D.         3. Jesli wyświetlanie 3D nie jest poprawne. włącz funkcję Synchronizacja 3D, odwr.         4. Opcje trybu wyświetlanie będą wyłączone w trybie 3D. |

B

Uwaga 1: Dla uzyskania prawidłowych ustawień wyświetlacza 3D, wymagane jest wykonanie prawidłowych ustawień aplikacji 3D karty graficznej.

**Uwaga 2:** Odtwarzacze SW, takie jak Odtwarzacz stereoskopowy i DDD TriDef Media Player mogą obsługiwać pliki w formacie 3D. Te trzy odtwarzacze te można pobrać z podanych poniżej stron sieci web,

- Stereoscopic Player (Wersja próbna):
- http://www.3dtv.at/Downloads/Index\_en.aspx

- DDD TriDef Media Player (Wersja próbna):

http://www.tridef.com/download/TriDef-3-D-Experience-4.0.2.html

Uwaga 3: Funkcja "Odwrócone 3D L/P" jest dostępna wyłącznie po włączeniu 3D. Uwaga 4: Jeśli 3D będzie nadal włączone, po włączeniu zasilania projektora, pojawi się ekran przypomnienia. Należy dopasować ustawienia, w zależności od celu.

Uwaga 5: Model WUXGA 24P 3D nie może być skalowany ze względu na ograniczenie pamięci bufora TI ASIC i po wykryciu na wejściu 24P 3D (96 Hz lub 144 Hz), wyszarzone zostaną opcje Współ. proporcji / Inf. O wyszuk. HDMI, nie będzie również obsługiwane HIDE.

# Język

| Język | Wybór wielojęzycznego menu OSD. Użyj przycisku                    |
|-------|-------------------------------------------------------------------|
|       | ▲ ▼ ▲ ▶ do wybrania preferowanego języka menu.                    |
|       | <ul> <li>Naciśnij "ENTER" w celu potwierdzenia wyboru.</li> </ul> |

# Zarządzanie przez stronę sieci web LAN Acer

# Jak się zalogować

Otwórz przeglądarkę i wprowadź adres IP serwera poprzez 192.168.100.10 (wymagane do połączenia projektora z urządzeniem za pośrednictwem sieci LAN i przy DHCP ustawionym, jako wyłączone), aby wyszukać podaną poniżej główną stronę sieci web zarządzania LAN. Przed użyciem do zalogowania wymagane jest hasło.

Wybierz użytkownika. **Administrator** to użytkownik o wysokich uprawnieniach, który może przetworzyć więcej operacji, takich jak ustawienie sieci i ustawienie alarmu. Domyślne hasło administratora to "admin". **Użytk.** ma normalne uprawnienia z domy slnym hasłem "user". Kliknij przycisk Zalogować, aby przejść na stronę główną z prawidłowym hasłem.

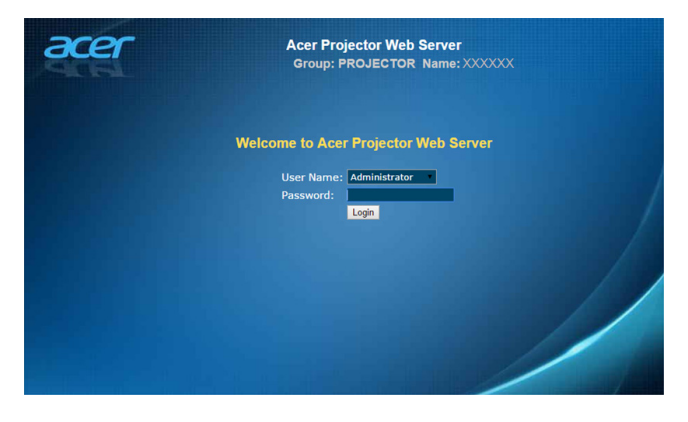

## Start

Strona główna pokazuje stan połączenia i zawiera trzy główne funkcje, Panel sterowania, Ustawienia sieci i Ustawienia alarmu.

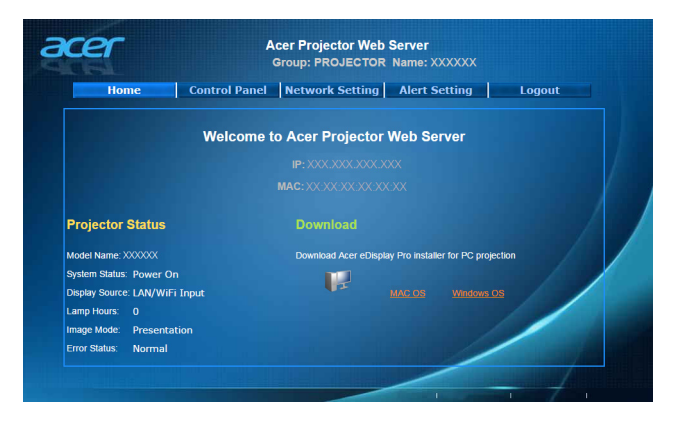

Ø

Uwaga: Panel sterowania i Ustawienia sieci sieci są dostępne wyłącznie dla konta Administratora.

# Panel sterowania

Użytkownik końcowy może przez tę stronę kontrolować i regulować wartość ustawienia projektora.

| acer                                      |                                 | Acer Proj<br>Group: Pl                                                                         | ector<br>ROJE | Web S                        | Serve<br>Name | e <b>r</b><br>e: XXXXXX                                                                      |                                                   |       |  |
|-------------------------------------------|---------------------------------|------------------------------------------------------------------------------------------------|---------------|------------------------------|---------------|----------------------------------------------------------------------------------------------|---------------------------------------------------|-------|--|
| Home                                      | Control                         | Panel Netwo                                                                                    | rk Se         | tting                        | Ale           | rt Setting                                                                                   | Logout                                            |       |  |
| Power OFF<br>Hide ON<br>Resync<br>Refresh | Reset<br>Freeze<br>Eco Mode OFF | Source<br>Image<br>Brightness<br>Contrast<br>V. Keystone<br>H. Keystone<br>Gamma<br>Color Tomo |               | WIFI<br>48<br>52<br>0<br>2.2 |               | Audio<br>Volume<br>Managment<br>Aspect Ratio<br>Digital Zoom<br>Projection<br>Startup Screen | - 20<br>Auto<br>- 1.0<br>Front Table<br>h Default | + + + |  |
|                                           |                                 | Color Temp<br>Display Mode<br>Auto Keystone                                                    | Prese<br>On   | intation                     |               |                                                                                              |                                                   |       |  |

### Ustawienia sieci

Użytkownik może według preferencji ustawić adres IP, nazwę grupy i hasło. Po zmianie konfiguracji sieci lub hasła i naciśnięciu "Zastosuj", nastąpi ponowne uruchomienie projektora.

| Crestron Setting                               | Network Se  | tting                  | Password Se      | tting    |         |
|------------------------------------------------|-------------|------------------------|------------------|----------|---------|
| IP Address XXXXXXXXXXXXXXXXXXXXXXXXXXXXXXXXXXX | OHCP        | Manual                 | Administrator    | • Enable | Disable |
| IP ID X                                        | IP Address  | 2000, 2000, 2000, 2000 | New Password     |          |         |
| Port XXXXXX                                    | Subnet Mask | 2000200020002000       | Confirm Password | 1        |         |
| Apply                                          | Gateway     |                        |                  | • Enable | Disable |
|                                                | DNS Server  | 0.0.0.0                | New Password     |          |         |
|                                                | Apply       |                        | Confirm Password | 1        |         |
|                                                |             |                        | Apply            |          |         |
|                                                |             |                        |                  |          |         |

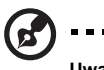

Uwaga: Nazwa grupy i Nazwa projektora mogą zawierać do 32 znaków.

## Ustawienia alarmu

Po wystąpieniu problemu z projektorem, użytkownik może wysłać wiadomość e-mail z komunikatem błędu.

| cer           | Acer Projector Web Ser<br>Group: PROJECTOR Nar | <b>ver</b><br>ne: XXXXXX |
|---------------|------------------------------------------------|--------------------------|
| Home Co       | ntrol Panel Network Setting Al                 | ert Setting Logout       |
| Email Setting | SMTP Setting                                   | Alert Condition          |
|               | Server                                         | Fan Lock                 |
|               | User<br>Name                                   | Over Temperature         |
| Subject       | Password                                       | Lamp Fail                |
| From          |                                                | Color Wheel Error        |
|               |                                                | Submit                   |
|               |                                                |                          |

# Wyloguj

Po stuknięciu Wyloguj, w ciągu 5 sekund nastąpi powrót do strony logowania.

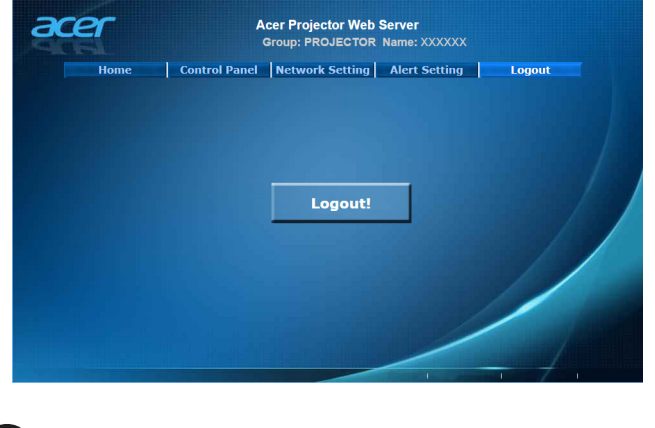

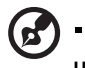

Uwaga: Funkcje różnią się w zależności od modelu.

# Dodatki

# Rozwiązywanie problemów

Jeśli wystąpią problemy z działaniem projektora Acer należy sprawdzić następujące informacje. Jeśli problem utrzymuje się należy skontaktować się z lokalnym dostawcą lub z punktem serwisowym.

#### Problemy i rozwiązania dotyczące obrazów

| # | Problem                                                                                                    | Rozwiązanie                                                                                                    |  |  |
|---|----------------------------------------------------------------------------------------------------|----------------------------------------------------------------------------------------------------|--|--|
| 1 | Brak obrazu na<br>ekranie                                                                                                    | <ul> <li>Podłączenie zgodnie z opisem w części<br/>"Wprowadzenie".</li> <li>Upewnij się, że szpilki złącza nie są wygięte lub<br/>złamane.</li> <li>Sprawdź, czy lampa projektora została prawidłowo<br/>zainstalowana. Sprawdź część "Wymiana lampy".</li> <li>Upewnij się, że zdjęta została przykrywka obiektywu<br/>oraz, że projektor jest włączony.</li> </ul>                                                                                                    |  |  |
| 2 | Obraz częściowy,<br>przesunięty lub<br>nieprawidłowo<br>wyświetlany<br>(w przypadku<br>komputera PC<br>(zgodność z<br>systemami<br>operacyjnymi<br>Microsoft®<br>Windows® 2000,<br>XP, Vista®,<br>Windows 7,<br>Windows 8.1,<br>Windows 10,<br>Macintosh® OS)) | <ul> <li>Dla nieprawidłowo wyświetlanych obrazów:</li> <li>Otwórz "Mój komputer", otwórz folder "Panel sterowania", a następnie kliknij dwukrotnie ikonę "Ekran".</li> <li>Wybierz zakładkę "Ustawienia".</li> <li>Sprawdź, czy ustawienie rozdzielczości wyświetlania jest niższe lub równe od WUXGA - RB (1920 x 1200).</li> <li>Kliknij przycisk "Zaawansowane właściwości".</li> <li>Jeśli problem dalej pojawia się, zmień używany wyświetlacz i wykonaj podane poniżej czynności:</li> <li>Sprawdź, czy ustawienie rozdzielczości jest niższe lub równe od WUXGA - RB (1920 x 1200).</li> <li>Kliknij przycisk "Zaikawienie rozdzielczości jest niższe lub równe od WUXGA - RB (1920 x 1200).</li> <li>Kliknij przycisk "Zmień" w zakładce "Monitor".</li> <li>Kliknij "Pokaż wszystkie urządzenia". Następnie, wybierz "Standardowe typy monitorów" w oknie SP; wybierz wymagany tryb rozdzielczości woknie "Modele".</li> <li>Sprawdź, czy ustawienie rozdzielczości wyświetlacza monitora jest niższe lub równe od WUXGA-RB (1920 x 1200).</li> </ul> |  |  |

| 3 | Obraz częściowy,<br>przesunięty lub<br>nieprawidłowo<br>wyświetlany<br>(Dla komputerów<br>notebook) | <ul> <li>Dla nieprawidłowo wyświetlanych obrazów:</li> <li>Wykonaj czynności dla punktu 2 (powyżej) w celu regulacji rozdzielczości komputera.</li> <li>Naciśnij przełączenie ustawień wyjścia.<br/>Na przykład: [Fn]+[F4], Compaq [Fn]+[F4], Dell [Fn]+[F8], Gateway [Fn]+[F4], IBM [Fn]+[F7], HP [Fn]+[F4], NEC [Fn]+[F3], Toshiba [Fn]+[F5]</li> <li>W przypadku trudności ze zmianą rozdzielczości lub przy zatrzymywaniu działania monitora należy ponownie uruchomić cały sprzęt, włącznie z projektorem.</li> </ul>                                                                                                    |
|---|----------------------------------------------------------------------------------------------------|----------------------------------------------------------------------------------------------------|
| 4 | Na ekranie<br>komputea<br>notebooka nie<br>wyświetla się<br>prezentacja                             | <ul> <li>Jesli używany jest komputer notebook wykorzystujący system operacyjny Microsoft<sup>®</sup> Windows<sup>®</sup>: Niektóre notebooki mogą wyłączać własne ekrany, gdy używane jest drugie urządzenie wyświetlania. Każdy z nich stosuje własną metodę reaktywacji. Sprawdź podręcznik komputera w celu uzyskania szczegółowych informacji.</li> <li>Jesli używany jest komputer notebook wykorzystujący system operacyjny Apple<sup>®</sup> Mac<sup>®</sup>: W opcji Preferencje systemu, otwórz Ekran i wybierz Video Mirroring "Wł.".</li> </ul>                                                                                                    |
| 5 | Niestabilny lub<br>migający obraz                                                                   | <ul> <li>Wyreguluj ustawienia poprzez "Śledzenie" w celu<br/>usunięcia tego problemu. W celu uzyskania dalszych<br/>informacji, sprawdź część "Obraz".</li> <li>Zmień ustawienia głębi kolorów monitora w komputerze.</li> </ul>                                                                                                    |
| 6 | Pionowy, migający<br>pasek na obrazie                                                               | <ul> <li>Użyj ustawienia "Częstotl." do wykonania regulacji. W celu uzyskania dalszych informacji, sprawdź część "Obraz".</li> <li>Sprawdź i skonfiguruj ponownie tryb wyświetlania karty graficznej w celu uzyskania jej zgodności z projektorem.</li> </ul>                                                                                                    |
| 7 | Brak ostrości<br>obrazu                                                                             | <ul> <li>Sprawdź, czy zdjęta została pokrywa obiektywu.</li> <li>Wyreguluj ostrość pokrętłem na obiektywie projektora.</li> <li>Upewnij się, że ekran projekcji znajduje się w zakresie<br/>wymaganej odległości od projektora, wynoszącej od 3,3<br/>do 29,7 stopy (od 1,0 do 9,1 metra) (seria XGA)/od 3,3<br/>do 25,2 stopy (od 1,0 do 7,7 metrów) (seria WXGA) / od<br/>3,3 do 24,6 stopy (od 1,0 do 7,5 metra) (seria 1080p) /<br/>od 3,3 do 24,0 stopy (1,0 do 7,3 metra) (seria 1080p) /<br/>w celu uzyskania dalszych informacji, sprawdź część<br/>"Jak uzyskać preferowany rozmiar obrazu poprzez<br/>regulację odległości i powiększenia".</li> </ul> |

| 8  | Podczas<br>wyświetlania<br>"szerokoekranowe<br>go" tytułu DVD<br>obraz jest<br>rozciągnięty       | <ul> <li>Podczas odtwarzania DVD zakodowanego w trybie<br/>anamorficznym lub przy współczynniku proporcji 16:9, może<br/>się okazać konieczna regulacja następujących ustawień:</li> <li>Podczas odtwarzania tytułu DVD w formacie 4:3 należy<br/>zmienić format na 4:3 w menu OSD projektora.</li> <li>Jeśli obraz jest dalej rozciągnięty, wymagana jest<br/>regulacja współczynnika proporcji. Należy ustawić<br/>format wyświetlania odtwarzacza DVD na współczynnik<br/>proporcji 16:9 (szeroki).</li> <li>Podczas odtwarzania tytułu DVD w formacie Letterbox<br/>(LBX) należy zmienić format na Letterbox (LBX) w menu<br/>OSD projektora.</li> </ul> |
|----|---------------------------------------------------------------------------------------------------|----------------------------------------------------------------------------------------------------|
| 9  | Obraz za mały lub<br>za duży                                                                      | <ul> <li>Wyreguluj pierścień powiększenia na projektorze.</li> <li>Przysuń lub odsuń projektor od ekranu.</li> <li>Naciśnij "MENU" na pilocie zdalnego sterowania.<br/>Przejdź do "Obraz&gt; Współ. proporcji" i wypróbuj<br/>innych ustawień lub naciśnij "RATIO" na pilocie<br/>zdalnego sterowania w celu wykonania bezpośredniej<br/>regulacji.</li> </ul>                                                                                                    |
| 10 | Nachylone boki<br>obrazu                                                                          | <ul> <li>Jeśli to możliwe należy zmienić pozycję projektora, aby znajdował się na środku ekranu.</li> <li>Naciśnij przycisk "Keystone △ / □" na pilocie zdalnego sterowania, aż do pionowego ustawienia boków.</li> </ul>                                                                                                    |
| 11 | Odwrócony obraz                                                                                   | <ul> <li>Wybierz w OSD "Obraz&gt; Tryb projekcji" i wyreguluj<br/>kierunek projekcji.</li> </ul>                                                                                                    |
| 12 | LAN/WiFi, źródło<br>Wyświetlacz USB<br>Display pokazuje<br>Brak sygnału                           | <ul> <li>Wyłącz i ponownie włącz zasilanie projektora.</li> </ul>                                                                                                    |
| 13 | Podczas<br>wyświetlania<br>zdjęcia lub<br>dokumentu w<br>trybie Multimedia,<br>obraz zawiesza się | <ul> <li>Wyłącz i ponownie włącz zasilanie projektora.</li> </ul>                                                                                                    |

# Komunikaty OSD

| # | Stan      | Przypomnienia                                                                                                    |  |  |
|---|-----------|----------------------------------------------------------------------------------------------------|--|--|
| 1 | Komunikat | Awaria wentylatora – nie działa wentylator systemowy.                                                                                                    |  |  |
|   |           | Awaria wentylatora.<br>Lampa wkrótce wyłączy się automatycznie.                                                                                                    |  |  |
|   |           | <ul> <li>Przegrzanie wentylatora. – przekroczona została zalecana<br/>temperatura działania projektora i przed użyciem należy<br/>zaczekać na jego ochłodzenie. Sprawdź następujący<br/>komunikat.</li> </ul>                  |  |  |
|   |           | Przegrzanie projektora; system zostanie wkrótce automatycznie wyłączony; wykonaj poniższe czynności:<br>1. Sprawdź czy robocza temperatura otoczania mieści się w zakresie od 5 do 40 stopni                                   |  |  |
|   |           | <ol> <li>2. Sprawdź, czy rodocza temperatura vioczenia miest. się w zakresie bu 5 ub 40 stopni.</li> <li>2. Sprawdź, czy filtr wymaga czyszczenia.</li> </ol>                                                                  |  |  |
|   |           | 3. Sprawdź, czy otwory wlotowy i wylotowy są zablokowane.                                                                                                    |  |  |
|   |           | 4. Sprawdź, czy podczas obsługi projektora na dużej wysokości ustawiony jest tryb dużej wysokości.                                                                                                    |  |  |
|   |           | <ul> <li>Wymień lampę - zbliża się maksymalny czas żywotności lampy.<br/>Wkrótce należy ją wymienić.</li> <li>Zbliża się koniec użytecznej żywotności lampy, przy działaniu z pełną<br/>mocą.<br/>Zalecana wymiana!</li> </ul> |  |  |

### Problemy z projektorem

| # | Stan                                                             | Rozwiązanie                                                                                                    |
|---|------------------------------------------------------------------|----------------------------------------------------------------------------------------------------|
| 1 | Projektor przestaje reagować na<br>wszystkie elementy sterowania | Jeśli to możliwe, wyłącz projektor, a następnie<br>odłącz przewód zasilający i przed ponownym<br>podłączeniem zasilania zaczekaj, co najmniej<br>30 sekund.                                                                                                    |
| 2 | Przepaliła się lampa generując<br>trzaskający dźwięk             | Po osiągnięciu przez lampę końca przydatności,<br>może się ona przepalić generując wysoki,<br>trzaskający dźwięk. W takim przypadku,<br>projektor nie włączy się dopóki nie zostanie<br>wymieniona lampa. Aby wymienić lampę należy<br>wykonać procedury wymienione w części<br>"Wymiana lampy". |

# Definicje LED i alarmów

# Komunikaty LED

| Komunikat                                                                                  | Lamp_LED                                        | Temp_LED                                        | Dioda LED zasilania                             |                    |
|--------------------------------------------------------------------------------------------|-------------------------------------------------|-------------------------------------------------|-------------------------------------------------|--------------------|
| Komunikat                                                                                  | Czerwony                                        | Czerwony                                        | Czerwony                                        | Niebieski          |
| Wtyczka wejścia<br>zasilania                                                               | Miganie<br>WŁĄCZENIE/<br>WYŁĄCZENIE<br>co 100ms | Miganie<br>WŁĄCZENIE/<br>WYŁĄCZENIE<br>co 100ms | Miganie<br>WŁĄCZENIE/<br>WYŁĄCZENIE<br>co 100ms | -                  |
| Oczekiwanie                                                                                |                                                 |                                                 | WŁĄCZ                                           |                    |
| Przycisk zasilania<br>włączone                                                             |                                                 |                                                 | -                                               | WŁĄCZ              |
| Ponowne sprawdzenie<br>lampy                                                               |                                                 |                                                 | -                                               | Szybkie<br>miganie |
| Wyłączenie zasialnia<br>(Stan chłodzenia)                                                  |                                                 |                                                 | Szybkie<br>miganie                              | -                  |
| Przycisk zasilania w<br>pozycji Wyłączenie<br>(Chłodzenie zakończone;<br>Tryb wstrzymania) | -                                               | -                                               | WŁĄCZ                                           | -                  |
| Błąd (awaria termiczna)                                                                    |                                                 | WŁĄCZ                                           |                                                 | WŁĄCZ              |
| Błąd (Blokada<br>wentylatora)                                                              |                                                 | Szybkie<br>miganie                              |                                                 | WŁĄCZ              |
| Błąd (awaria lampy)                                                                        | WŁĄCZ                                           |                                                 |                                                 | WŁĄCZ              |
| Błąd (awaria pokrętła<br>kolorów)                                                          | Szybkie<br>miganie                              |                                                 |                                                 | WŁĄCZ              |

# Wymiana lampy

Użyj śrubokręta di odkręcenia śrub(y) pokrywy, a następnie wyciągnij lampę. Projektor automatycznie wykryje stan żywotności lampy. Wyświetlony zostanie komunikat ostrzegawczy "**Zbliża się koniec użytecznej żywotności lampy, przy działaniu z pełną mocą. Zalecana wymiana!**". Po wyświetleniu tego komunikatu, należy jak najszybciej wymienić lampę. Przed wymianą lampy należy upewnić się, że projektor chłodził się, przez co najmniej 30 minut.

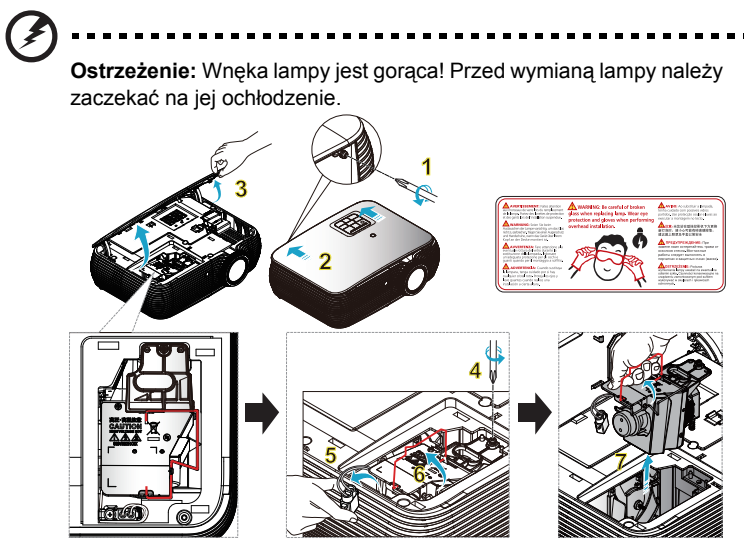

Wymiana lampy

Wyłącz projektor poprzez naciśnięcie przycisku zasilania. Zaczekaj na ochłodzenie projektora przez co najmniej 30 minut. Odłącz przewódp zasilający.

- Użyj śrubokręta do odkręcenia śruby pokrywy. (Ilustracja #1) Przesuń w kierunku wskazanym przez strzałkę. (Ilustracja #2) Przesuń pokrywę do góry. (Ilustracja #3)
- 2 Wykręć śrubę zabezpieczającą moduł lampy. (Ilustracja #4) Wyciągnij wtyczkę lampy. (Ilustracja #5) Ustaw uchwyt w pozycji pionowej. (Ilustracja #6)
- Ustaw uchwyt w pozycji pionowej. Wyjmij używając siły moduł lampy. (Ilustracja #7)

W celu wymiany modułu lampy, użyj nowej lampy i wykonaj powyższą procedurę w odwrotnej kolejności.

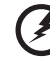

**Ostrzeżenie:** Aby zmniejszyć niebezpieczeństwo obrażeń osobistych należy uważać, aby nie upuścić modułu lampy lub nie dotknąć żarówki lampy. Żarówka może potłuc się i spowodować obrażenia, jeśli zostanie upuszczona.

# Instalacja przy montażu sufitowym

aby zainstalować projektor przy montażu sufitowym, sprawdź podane poniżej czynności:

1 Wywierć cztery otwory w trwałej, strukturalnej części sufitu i zamocuj podstawę montażową.

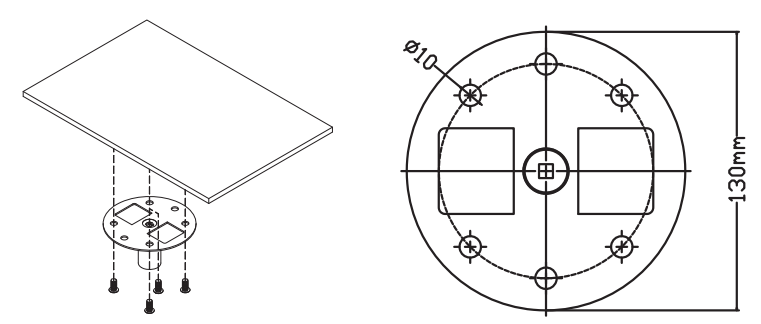

2 Wybierz długość zestawu na podstawie określonego miejsca montażu. (Model CM-01S nie zawiera elementów typu 2 i 3.)

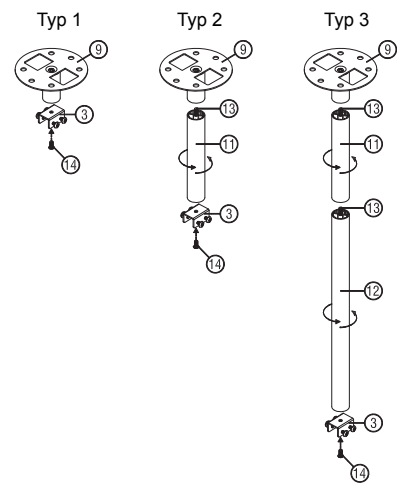

3 Typ 1:

W przypadku standardowego rozmiaru projektor należy przymocować do wspornika montażowego za pomocą trzech śrub.

Typ 2 i typ 3:

W przypadku większych rozmiarów należy zastosować przesuwne elementy rozszerzające w celu zapewnienia dodatkowego wsparcia.

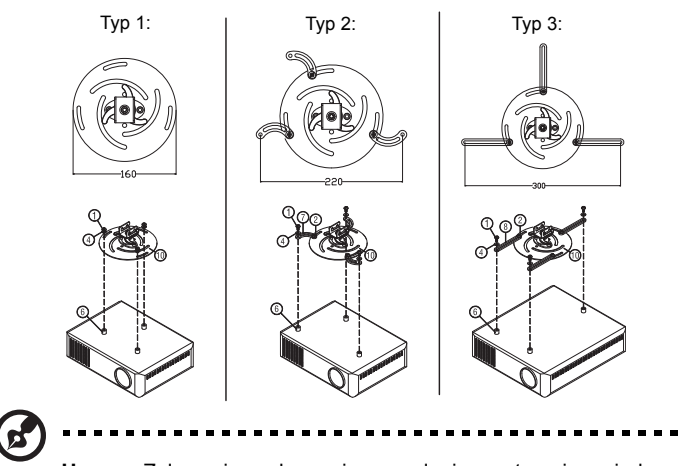

**Uwaga:** Zaleca się zachowanie rozsądnej przestrzeni pomiędzy wspornikiem a projektorem w celu właściwego odprowadzania ciepła.

4 Podłącz złącze głównego zespołu do wspornika projektora (ilustracja 1), a następnie przykręć cztery śruby (ilustracja 2).

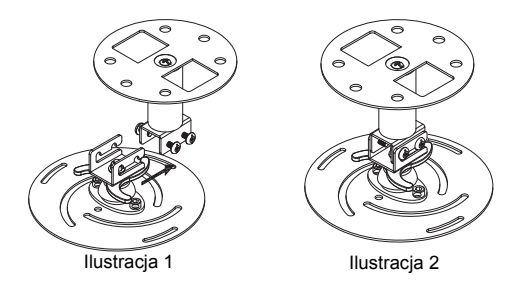

5

#### W razie potrzeby wyreguluj kąt i pozycję.

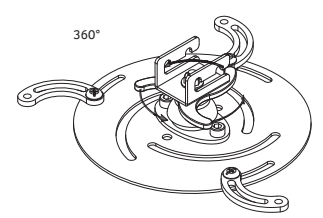

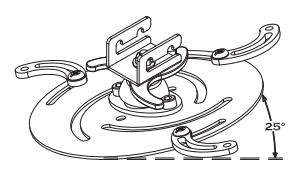

| Śruba                      | typu B | Тур ро | dkładki |
|----------------------------|--------|--------|---------|
| Średnica (mm) Długość (mm) |        | Duży   | Mały    |
| 4                          | 25     | V      | V       |

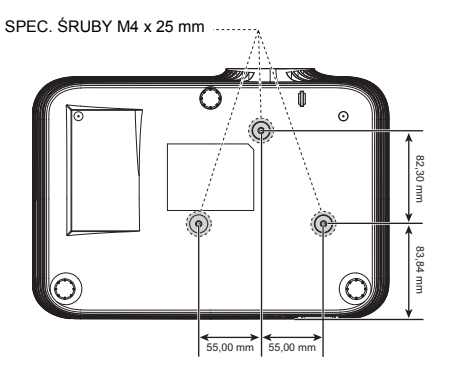

# Specyfikacje

Wymienione poniżej specyfikacji mogą zostać zmienione bez powiadomienia. W celu uzyskania ostatecznych specyfikacji należy poszukać opublikowanych handlowych specyfikacji Acer.

| System projekcji                        | DLP <sup>®</sup>                                                                                                    |  |  |  |
|-----------------------------------------|----------------------------------------------------------------------------------------------------|--|--|--|
| Rozdzielczość                           | <ul> <li>Seria P5230/N318/PN-X17/PR242/MF-142/DNX1706:<br/>Rozdzielczość XGA 1024 x 768</li> </ul>                                   |  |  |  |
|                                         | <ul> <li>Seria 5330W/N328/PN-W17/PR442/MF-342/DWX1705:<br/>Rozdzielczość WXGA 1280 x 800</li> </ul>                                  |  |  |  |
|                                         | <ul> <li>Seria P5530/N358/PN-817/PR542/MF-442/D1P1704:<br/>Rozdzielczość 1920 x 1080 1080p</li> </ul>                                |  |  |  |
|                                         | <ul> <li>Seria P5630/N368/PN-WU17/PR642/MF-542/DWU1703:<br/>Rozdzielczość WUXGA 1920 x 1200</li> </ul>                               |  |  |  |
|                                         | <ul> <li>Maksymalnie: UXGA (1600 x 1200),<br/>WSXGA+ (1680 x 1050), 1080p (1920 x 1080),<br/>WUXGA-RB (1920 x 1200)</li> </ul>       |  |  |  |
| Zgodność z komputerem                   | IBM PC i kompatybilne, standardy Apple Macintosh, iMac<br>oraz VESA: SXGA, XGA, VGA, SVGA, SXGA+, WXGA,<br>WXGA+, WSXGA+             |  |  |  |
| Zgodność video                          | NTSC (3,58/4,43), PAL (B/D/G/H/I/M/N), SECAM (B/D/G/ K.<br>K1/L), HDTV (720p, 1080i, 1080p), EDTV (480p, 576p),<br>SDTV (480i, 576i) |  |  |  |
| Współczynnik proporcji                  | Automat., Pełny, 4:3, 16:9, L.Box                                                                                                    |  |  |  |
| Wyświetlane kolory                      | 1,07 miliarda kolorów                                                                                                    |  |  |  |
| Współczynnik powiększenia optycznego    | 1,3x                                                                                                    |  |  |  |
| Współczynnik projekcji                  | <ul> <li>Seria P5230/N318/PN-X17/PR242/MF-142/DNX1706:<br/>1,49 ~ 1,93 (66"@2m)</li> </ul>                                           |  |  |  |
|                                         | <ul> <li>Seria 5330W/N328/PN-W17/PR442/MF-342/DWX1705:<br/>1,19 ~ 1,54 (78"@2m)</li> </ul>                                           |  |  |  |
|                                         | <ul> <li>Seria P5530/N358/PN-817/PR542/MF-442/D1P1704:<br/>1,13 ~ 1,47 (80"@2m)</li> </ul>                                           |  |  |  |
|                                         | <ul> <li>Seria P5630/N368/PN-WU17/PR642/MF-542/DWU1703:<br/>1,13 ~ 1,47 (82"@2m)</li> </ul>                                          |  |  |  |
| Obiektyw projekcji                      | F = 2,50 ~ 2,78,                                                                                                    |  |  |  |
|                                         | f = 16,91mm ~ 21,60mm,                                                                                                    |  |  |  |
|                                         | Ręczne ustawianie powiększenia i ostrości                                                                                            |  |  |  |
| Rozmiar ekranu projekcji<br>(przekątna) | <ul> <li>Seria P5230/N318/PN-X17/PR242/MF-142/DNX1706:<br/>25" ~ 300" (65cm ~ 762cm)</li> </ul>                                      |  |  |  |
|                                         | <ul> <li>Seria 5330W/N328/PN-W17/PR442/MF-342/DWX1705:<br/>30" ~ 300" (76cm ~ 762cm)</li> </ul>                                      |  |  |  |
|                                         | <ul> <li>Seria P5530/N358/PN-817/PR542/MF-442/D1P1704:<br/>31" ~ 300" (78cm ~ 762cm)</li> </ul>                                      |  |  |  |
|                                         | <ul> <li>Seria P5630/N368/PN-WU17/PR642/MF-542/DWU1703:<br/>32" ~ 300" (80cm ~ 762cm)</li> </ul>                                     |  |  |  |

| Odległość projekcji                  | <ul> <li>Seria P5230/N318/PN-X17/PR242/MF-142/DNX1706:<br/>1.0m ~ 9.1m (3.3' ~ 29.7')</li> </ul>                                                                                                    |  |  |  |
|--------------------------------------|----------------------------------------------------------------------------------------------------|--|--|--|
|                                      | <ul> <li>Seria 5330W/N328/PN-W17/PR442/MF-342/DWX1705:<br/>1,0m ~ 7,7m (3,3' ~ 25,2')</li> </ul>                                                                                                    |  |  |  |
|                                      | <ul> <li>Seria P5530/N358/PN-817/PR542/MF-442/D1P1704:<br/>1,0m ~ 7,5m (3,3' ~ 24,6')</li> </ul>                                                                                                    |  |  |  |
|                                      | <ul> <li>Seria P5630/N368/PN-WU17/PR642/MF-542/DWU1703:<br/>1,0m ~ 7,3m (3,3' ~ 24,0')</li> </ul>                                                                                                    |  |  |  |
| Szybkość skanowania<br>poziomego     | 15 - 100 kHz                                                                                                    |  |  |  |
| Pionowa częstotliwość<br>odświeżania | 24 - 120 Hz                                                                                                    |  |  |  |
| Typ lampy                            | Lampa z możliwością wymiany przez użytkownika 240W                                                                                                    |  |  |  |
| Korekcja Keystone                    | ±20 stopni                                                                                                    |  |  |  |
| Audio                                | Wewnętrzny głośnik z 1 wyjściami 16W                                                                                                    |  |  |  |
| Waga                                 | 2,65 kg (5,8 funta)                                                                                                    |  |  |  |
| Wymiary (S x G x W)                  | 315 mm X 214 mm X 98 mm (12,4" X 8,4" X 3,8")                                                                                                    |  |  |  |
| Powiększenie cyfrowe                 | 2X                                                                                                    |  |  |  |
| Zasilanie                            | Wejście prądu zmiennego 100 - 240 V z automatycznym<br>przełączaniem zasilania                                                                                                    |  |  |  |
| Zużycie energii                      | Tryb normalny: Prąd zmienny 290W ± 10% @ 110V<br>Tryb ECO: 205W ± 10% przy 110VAC<br>Tryb gotowości < 0,5 W<br>Tryb gotowości w sieci: <3W                                                                                                    |  |  |  |
| Temperatura działania                | 0°C do 40°C / 32°F do 104°F                                                                                                    |  |  |  |
| Standardowa zawartość<br>opakowania  | <ul> <li>Przewód prądu zmiennego x1</li> <li>Kabel VGA x1 (opcja)</li> <li>Kabel HDMI x1 (opcja)</li> <li>Pilot zdalnego sterowania x1</li> <li>Bateria AAA x2 (dla pilota) (opcja)</li> <li>Instrukcja użytkownika (projektor) (CD-ROM) x1</li> <li>Instrukcja użytkownika (funkcja multimedia/<br/>komunikacja bezprzewodowa) (CD-ROM) x1</li> <li>Instrukcja szybkiego uruchomienia (projektor) x1</li> <li>Instrukcja bezprzewodowa) x1</li> <li>Karta zabezpieczenia x1</li> </ul> |  |  |  |
|                                      | <ul> <li>Torba do przenoszenia x1 (opcja)</li> </ul>                                                                                                    |  |  |  |

| Złącza I/O                   | P5630/N368/PN-WU17/PR642/MF-542/DWU1703<br>P5530/N358/PN-817/PR542/MF-442/D1P1704<br>P5330W/N328/PN-W17/PR442/MF-342/DWX1705<br>P5230/N318/PN-X17/PR242/MF-142/DNX1706 |
|------------------------------|----------------------------------------------------------------------------------------------------|
| Gniazdo zasilania            | V                                                                                                    |
| VGA IN 1                     | V                                                                                                    |
| VGA IN 2                     | V                                                                                                    |
| Wyjście VGA                  | V                                                                                                    |
| Composite video              | V                                                                                                    |
| HDMI 1                       | V                                                                                                    |
| HDMI 2/MHL                   | V                                                                                                    |
| RS232                        | V                                                                                                    |
| Gniazdo wejścia audio 3,5 mm | V                                                                                                    |
| Gniazdo wyjścia audio 3,5 mm | V                                                                                                    |
| Wejście LAN RJ45             | V                                                                                                    |

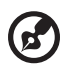

#### 

**Uwaga:** Konstrukcja i specyfikacje mogą zostać zmienione bez powiadomienia.

# Tryby zgodności

# A. Analogowy VGA

#### 1 Analogowy VGA – sygnał komputera

| Tryby   | Rozdzielczość | Częstotliwość<br>pionowa [Hz] | Częstotliwość<br>pozioma [KHz] |
|---------|---------------|-------------------------------|--------------------------------|
| VGA     | 640x480       | 60                            | 31,5                           |
|         | 640x480       | 72                            | 37,9                           |
|         | 640x480       | 75                            | 37,5                           |
|         | 640x480       | 85                            | 43,3                           |
|         | 640x480       | 120                           | 61,9                           |
| SVGA    | 800x600       | 56                            | 35,1                           |
|         | 800x600       | 60                            | 37,9                           |
|         | 800x600       | 72                            | 48,1                           |
|         | 800x600       | 75                            | 46,9                           |
|         | 800x600       | 85                            | 53,7                           |
|         | 800x600       | 120                           | 77,4                           |
| XGA     | 1024x768      | 60                            | 48,4                           |
|         | 1024x768      | 70                            | 56,5                           |
|         | 1024x768      | 75                            | 60,0                           |
|         | 1024x768      | 85                            | 68,7                           |
|         | 1024x768      | 120                           | 99,0                           |
| SXGA    | 1152x864      | 70                            | 63,8                           |
|         | 1152x864      | 75                            | 67,5                           |
|         | 1152x864      | 85                            | 77,1                           |
|         | 1280x1024     | 60                            | 64,0                           |
|         | 1280x1024     | 72                            | 77,0                           |
|         | 1280x1024     | 75                            | 80,0                           |
|         | 1280x1024     | 85                            | 91,1                           |
| QuadVGA | 1280x960      | 60                            | 60,0                           |
|         | 1280x960      | 75                            | 75,2                           |
| SXGA+   | 1400x1050     | 60                            | 65,3                           |
| UXGA    | 1600x1200     | 60                            | 75,0                           |

| Tryby  | Rozdzielczość        | Częstotliwość<br>pionowa [Hz] | Częstotliwość<br>pozioma [KHz] |
|--------|----------------------|-------------------------------|--------------------------------|
| WXGA   | 1280x768             | 60                            | 47,8                           |
|        | 1280x768             | 75                            | 60,3                           |
|        | 1280x768             | 85                            | 68,6                           |
|        | 1280x720             | 60                            | 44,8                           |
|        | 1280x720             | 120                           | 92,9                           |
|        | 1280x800             | 60                            | 49,6                           |
|        | 1280x800             | 119,909                       | 101,6                          |
|        | 1920x1200            | 60                            | 74                             |
|        | 1440x900             | 60                            | 59,9                           |
| WSXGA+ | 1680x1050            | 60                            | 65,3                           |
|        | 1920x1080<br>(1080P) | 60                            | 67,5                           |
|        | 1366x768             | 60                            | 47,7                           |
| WUXGA  | 1920x1200-RB         | 59,94                         | 74,04                          |

# 2 Analogowy VGA - wydłużone taktowanie przy obrazie szerokoekranowym

#### 3 Analogowy VGA - Sygnał Component

| Tryby | Rozdzielczość      | Częstotliwość | Częstotliwość |
|-------|--------------------|---------------|---------------|
| пубу  |                    | pionowa [Hz]  | pozioma [KHz] |
| 480i  | 720x480 (1440x480) | 59,94 (29,97) | 15,7          |
| 576i  | 720x576 (1440x576) | 50 (25)       | 15,6          |
| 480p  | 720x480            | 59,94         | 31,5          |
| 576p  | 720x576            | 50            | 31,3          |
| 720p  | 1280x720           | 60            | 45,0          |
| 720p  | 1280x720           | 50            | 37,5          |
| 1080i | 1920x1080          | 60 (30)       | 33,8          |
| 1080i | 1920x1080          | 50 (25)       | 28,1          |
| 1080p | 1920x1080          | 23,97/24      | 27,0          |
| 1080p | 1920x1080          | 60            | 67,5          |
| 1080p | 1920x1080          | 50            | 56,3          |

#### B. Cyfrowy HDMI

#### 1 HDMI – Sygnał komputera

| Tryby | Rozdzielczość | Częstotliwość<br>pionowa [Hz] | Częstotliwość<br>pozioma [KHz] |
|-------|---------------|-------------------------------|--------------------------------|
| VGA   | 640x480       | 60                            | 31,5                           |
|       | 640x480       | 72                            | 37,9                           |

| SVGA |  |
|------|--|
|      |  |
|      |  |
|      |  |
|      |  |
|      |  |

|         | 640x480   | 75  | 37,5 |
|---------|-----------|-----|------|
|         | 640x480   | 85  | 43,3 |
|         | 640x480   | 120 | 61,9 |
| SVGA    | 800x600   | 56  | 35,1 |
|         | 800x600   | 60  | 37,9 |
|         | 800x600   | 72  | 48,1 |
|         | 800x600   | 75  | 46,9 |
|         | 800x600   | 85  | 53,7 |
|         | 800x600   | 120 | 77,4 |
| XGA     | 1024x768  | 60  | 48,4 |
|         | 1024x768  | 70  | 56,5 |
|         | 1024x768  | 75  | 60,0 |
|         | 1024x768  | 85  | 68,7 |
|         | 1024x768  | 120 | 99,0 |
| SXGA    | 1152x864  | 70  | 63,8 |
|         | 1152x864  | 75  | 67,5 |
|         | 1152x864  | 85  | 77,1 |
|         | 1280x1024 | 60  | 64,0 |
|         | 1280x1024 | 72  | 77,0 |
|         | 1280x1024 | 75  | 80,0 |
|         | 1280x1024 | 85  | 91,1 |
| QuadVGA | 1280x960  | 60  | 60,0 |
|         | 1280x960  | 75  | 75,2 |
| SXGA+   | 1400x1050 | 60  | 65,3 |
| UXGA    | 1600x1200 | 60  | 75,0 |

#### 2 HDMI - Wydłużone taktowanie przy obrazie szerokoekranowym

| Tryby  | Rozdzielczość        | Częstotliwość<br>pionowa [Hz] | Częstotliwość<br>pozioma [KHz] |
|--------|----------------------|-------------------------------|--------------------------------|
| WXGA   | 1280x768             | 60                            | 47,8                           |
|        | 1280x768             | 75                            | 60,3                           |
|        | 1280x768             | 85                            | 68,6                           |
|        | 1280x720             | 60                            | 44,8                           |
|        | 1280x720             | 120                           | 92,9                           |
|        | 1280x800             | 60                            | 49,6                           |
|        | 1280x800-RB          | 119,909                       | 101,6                          |
|        | 1440x900             | 60                            | 59,9                           |
|        | 1920x1200            | 60                            | 74                             |
| WSXGA+ | 1680x1050            | 60                            | 65,3                           |
|        | 1920x1080<br>(1080P) | 60                            | 67,5                           |
|        | 1366x768             | 60                            | 47,7                           |
| WUXGA  | 1920x1200-RB         | 59,94                         | 74,04                          |

#### 3 HDMI – Sygnał video

| Tryby | Rozdzielczość      | Częstotliwość | Częstotliwość |
|-------|--------------------|---------------|---------------|
|       |                    | pionowa [Hz]  | pozioma [KHZ] |
| 480i  | 720x480 (1440x480) | 59,94 (29,97) | 15,7          |
| 576i  | 720x576 (1440x576) | 50 (25)       | 15,6          |
| 480p  | 720x480            | 59,94         | 31,5          |
| 576p  | 720x576            | 50            | 31,3          |
| 720p  | 1280x720           | 60            | 45,0          |
| 720p  | 1280x720           | 50            | 37,5          |
| 1080i | 1920x1080          | 60 (30)       | 33,8          |
| 1080i | 1920x1080          | 50 (25)       | 28,1          |
| 1080p | 1920x1080          | 23,97/24      | 27,0          |
| 1080p | 1920x1080          | 60            | 67,5          |
| 1080p | 1920x1080          | 50            | 56,3          |
| 1080p | 1920x1200-RB       | 59,94         | 74,04         |

#### 4 HDMI - 1.4a Taktowanie 3D

| Tryby                                           | Rozdzielczość                  | Częstotliwość<br>pionowa [Hz] | Częstotliwość<br>pozioma [KHz]         |
|-------------------------------------------------|--------------------------------|-------------------------------|----------------------------------------|
| 720p (Uszczelka ramy)                           | 1280x720                       | 50                            | 37,5                                   |
| 720p (Uszczelka ramy)                           | 1280x720                       | 60                            | 45,0                                   |
| 1080p (Uszczelka ramy)                          | 1920x1080                      | 24                            | 27,0                                   |
| 720p (Uszczelka ramy)                           | 1280x720                       | 50                            | 37,5                                   |
| 720p (Uszczelka ramy)                           | 1280x720                       | 60                            | 45,0                                   |
| 1080p (Góra i dół)                              | 1920x1080                      | 24                            | 27,0                                   |
| 1080p (Góra i dół)                              | 1920x1080                      | 50                            | 56,3                                   |
| 1080p (Góra i dół)                              | 1920x1080                      | 60                            | 67,5                                   |
| 720p (Połowy obok)                              | 1280x720                       | 60                            | 45,0                                   |
| 1080i (Połowy obok)                             | 1920x1080 50 (25)              |                               | 28,1                                   |
| 1080i (Połowy obok)                             | 1920x1080                      | 60 (30)                       | 33,8                                   |
| 1080p (Połowy obok)                             | 1920x1080                      | 50                            | 56,3                                   |
| 1080p (Połowy obok)                             | 1920x1080                      | 60                            | 67,5                                   |
| Ograniczenia zakresu<br>źródła grafiki monitora | Szybkość skanowania poziomego: |                               | 15 k-100 kHz                           |
|                                                 | Szybkość skanowania pionowego: |                               | 24-120 Hz                              |
|                                                 | Maks. częstotliwość pikseli:   |                               | Analogowy: 165 MHz<br>Cyfrowy: 165 MHz |

### C. Cyfrowy MHL

| Truby                                           | Dordrialaraóó                     | Częstotliwość   | Częstotliwość |
|-------------------------------------------------|-----------------------------------|-----------------|---------------|
| пуру                                            | ROZUZIEICZOŚC                     | pionowa [Hz]    | pozioma [KHz] |
| VGA                                             | 640x480                           | 59,94/60        | 31,5          |
| 480i                                            | 720x480 (1440x480)                | 59,94/60        | 15,7          |
| 576i                                            | 720x576 (1440x576)                | 50 (25)         | 15,6          |
| 480p                                            | 720x480                           | 59,94/60        | 31,5          |
| 576p                                            | 720x576                           | 50              | 31,3          |
| 720p                                            | 1280x720                          | 59,94/60        | 45,0          |
| 720p                                            | 1280x720                          | 50              | 37,5          |
| 1080i                                           | 1920x1080                         | 60 (30)         | 33,8          |
| 1080i                                           | 1920x1080                         | 50 (25)         | 28,1          |
| 1080p                                           | 1920x1080                         | 23,97/24        | 27,0          |
| 1080p                                           | 1920x1080                         | 25              | 28,1          |
| 1080p                                           | 1920x1080                         | 29,97/30        | 33,8          |
|                                                 | Szybkość skanowania<br>poziomego: | 15 k-50 kHz     |               |
| Ograniczenia zakresu<br>źródła grafiki monitora | Szybkość skanowania<br>pionowego: | 24-60 Hz        |               |
|                                                 | Maks. częstotliwość<br>pikseli:   | Cyfrowy: 75 MHz |               |

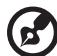

Uwaga 1: Funkcje różnią się w zależności od modelu.

Uwaga 2: Brak obsługi pakowania klatek MHL 1080p 3D 24p.

**Uwaga 3:** Sygnały wideo są obsługiwane ale nie można zagwarantować jakości obrazu.

Uwaga 4: Ograniczenia i nieobsługiwane pozycje dla CVBS/S-Video:

- PAL60 lub więcej.
- Napis zamknięty.
- Rozwijalne 3:2 i rozwijalne 2:2.
- 3D bez przeplotu i Filtr grzebieniowy 3D.

# Przepisy i uwagi dotyczące bezpieczeństwa

# Uwaga FCC

To urządzenie zostało poddane testom, które stwierdziły, że spełnia ono ograniczenia dla urządzeń cyfrowych klasy B, zgodnie z częścią 15 Zasad FCC. Ograniczenia te określono w celu zapewnienia stosownego zabezpieczenia przed szkodliwymi zakłóceniami w instalacjach domowych. Urządzenie to generuje, wykorzystuje i może emitować energię o częstotliwości radiowej i w przypadku instalacji oraz stosowania niezgodnie z zaleceniami może powodować uciążliwe zakłócenia komunikacji radiowej.

Nie ma jednak żadnych gwarancji, że zakłócenia nie wystąpią w danej instalacji. Jeżeli urządzenie to powoduje uciążliwe zakłócenia odbioru radia i telewizji, co można sprawdzić poprzez włączenie i wyłączenie sprzętu, użytkownik może podjąć próbę usunięcia zakłóceń poprzez jeden lub więcej następujących środków:

- Zmiana kierunku lub położenia anteny odbiorczej.
- · Zwiększenie odstępu pomiędzy urządzeniem i odbiornikiem.
- Podłączenie urządzenia do gniazda zasilanego z innego obwodu niż odbiornik.
- Kontakt ze sprzedawcą lub doświadczonym technikiem radiowym/telewizyjnym w celu uzyskania pomocy.

## Uwaga: Ekranowane kable

Wszystkie połączenia z innymi urządzeniami muszą być wykonane z użyciem kabli ekranowanych w celu zapewnienia zgodności z przepisami FCC.

# Uwaga: Urządzenia peryferyjne

Do tego urządzenia można podłączać wyłącznie urządzenia peryferyjne (urządzenia wejścia/wyjścia, terminale, drukarki, itd.) z certyfikatem zgodności z ograniczeniami klasy B. Działanie urządzeń bez certyfikatu będzie prawdopodobnie powodować zakłócenia odbioru radia i telewizji.

## Ostrzeżenie

Zmiany lub modyfikacje wykonane bez wyraźnego zezwolenia producenta, mogą pozbawić użytkownika prawa do używania tego urządzenia, przez Federal Communications Commission (Federalna Komisję ds. Komunikacji).

# Warunki działania

Urządzenie to jest zgodne z częścią 15 zasad FCC. Jego działanie podlega następującym dwóm warunkom: (1) to urządzenie nie może powodować szkodliwych zakłóceń i (2) urządzenie to musi akceptować odbierane zakłócenia, włącznie z zakłóceniami, które mogą powodować niewłaściwe działanie.

# Uwaga: Użytkownicy z Kanady

To urządzenie cyfrowe klasy B jest zgodne z kanadyjską normą ICES-003.

# Remarque à l'intention des utilisateurs canadiens

Cet appareil numérique de la classe B est conforme à la norme NMB-003 du Canada.

Zgodność z rosyjskimi/ukraińskimi certyfikatami prawnymi

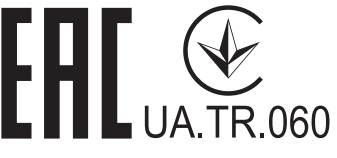

Uwaga prawna dotycząca urządzenia radiowego

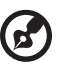

**Uwaga**: Zamieszczona poniżej informacja prawna jest przeznaczona wyłącznie dla modeli z bezprzewodową siecią LAN i/lub Bluetooth.

# Ogólne

Ten produkt jest zgodny ze standardami częstotliwości radiowych i bezpieczeństwa każdego z krajów lub regionów, w których został zatwierdzona do używania bezprzewodowego. W zależności od konfiguracji, ten produkt może lub nie zawierać bezprzewodowe urządzenia radiowe (takie jak bezprzewodowa sieć LAN i/lub moduły Bluetooth).

# Kanada – Nie wymagające licencji, niskiej mocy urządzenia komunikacji radiowej (RSS-247)

- a Informacje ogólne
  - Jego działanie podlega następującym dwóm warunkom:
  - 1. Urządzenie to nie może powodować zakłóceń oraz

 Urządzenie to musi akceptować wszystkie odbierane zakłócenia, włącznie z zakłóceniami, które mogą powodować nieoczekiwane działanie.

b Działanie w paśmie 2,4 GHz Aby zabezpieczyć licencjonowaną usługę przed zakłóceniami radiowymi, to urządzenie można używać wewnątrz pomieszczeń, a instalacja na zewnątrz wymaga uzyskania licencji.

# Lista krajów

To urządzenie musi być używane przy zachowaniu ścisłej zgodności z przepisami i ograniczeniami kraju w którym będzie używane. W celu uzyskania dalszych informacji należy się kontaktować z naszym lokalnym biurem w kraju, w którym będzie używane urządzenie. Najnowszą listę krajów można sprawdzić pod adresem <u>http://ec.europa.eu/enterprise/rtte/implem.htm</u>. CE

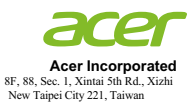

#### **Declaration of Conformity**

We,

#### Acer Incorporated

8F, 88, Sec. 1, Xintai 5th Rd., Xizhi, New Taipei City 221, Taiwan

And,

Acer Italy s.r.l. Via Lepetit, 40, 20020 Lainate (MI) Italy Tel: +39-02-939-921 ,Fax: +39-02 9399-2913 www.acer.it

 Product:
 DLP Projector

 Trade Name:
 Acer

 Model Number:
 DWU1703/D1P1704/DWX1705/DNX1706

 Marketing name:
 P5630/P5530/P5230/N368/N358/N328/N318/PN-WU17/

 PN-817/PN-W17/PN-X17

We, Acer Incorporated, hereby declare under our sole responsibility that the product described above is in conformity with the relevant Union harmonization legislations as below Directive and following harmonized standards and/or other relevant standards have been applied:

| EMC Directive: 2014/30/EU                    |                           |                                 |  |
|----------------------------------------------|---------------------------|---------------------------------|--|
| K EN 55032:2012+AC:2013, Class B             | EN 61000-3-2:2014, Class  | s A                             |  |
| X EN 55024:2010+A1:2015                      | EN 61000-3-3:2013         |                                 |  |
| R&TTE Directive: 1999/5/EC (until            | Jun 12, 2017)             |                                 |  |
| RED Directive: 2014/53/EU (From .            | Jun 13, 2017)             |                                 |  |
| EN 300 328 V1.8.1                            | EN 301 511 V9.0.2         | EN 301 489-7 V1.3.1             |  |
| EN 301 893 V1.7.1                            | EN 301 908-1 V6.2.1       | EN 301 489-17 V2.2.1            |  |
| EN 300 440-1 V1.6.1                          | EN 301 908-2 V6.2.1       | EN 301 489-24 V1.5.1            |  |
| EN 300 440-2 V1.4.1                          | EN 301 908-13 V6.2.1      | EN 50360:2001 EN 50566:2013     |  |
| EN 302 291-1 V1.1.1                          | EN 301 489-1 V1.9.2       | EN 62479:2010 EN 62311:2008     |  |
| EN 302 291-2 V1.1.1                          | EN 301 489-3 V1.6.1       | EN 62209-1:2006 EN 62209-2:2010 |  |
| LVD Directive: 2014/35/EU                    |                           |                                 |  |
| EN 60950-1:2006/A11:2009/A1:2010/A           | 12:2011/A2:2013           |                                 |  |
| EN 50332-1:2000                              | EN 50332-2:2003           |                                 |  |
| RoHS Directive: 2011/65/EU                   |                           |                                 |  |
| EN 50581:2012                                |                           |                                 |  |
| ErP Directive: 2009/125/EC                   |                           |                                 |  |
| Regulation (EU) No. 617/ 2013                | Regulation (EC) No. 278/2 | 2009; EN 50563:2011             |  |
| Regulation (EC) No. 1275/2008; EN 50564:2011 |                           |                                 |  |

Year to begin affixing CE marking 2017.

RU Jan / Sr. Manager Acer Incorporated (Taipei, Taiwan) June 16, 2017 Date

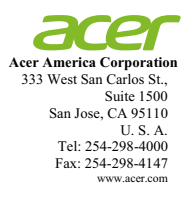

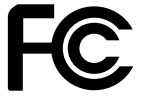

#### Federal Communications Commission Declaration of Conformity

This device complies with Part 15 of the FCC Rules. Operation is subject to the following two conditions: (1) this device may not cause harmful interference, and (2) this device must accept any interference received, including interference that may cause undesired operation.

| 5                             |                                 |
|-------------------------------|---------------------------------|
| Product:                      | DLP Projector                   |
| Model Number:                 | DWU1703/D1P1704/DWX1705/DNX1706 |
| Machine Type:                 | P5630/P5530/P5330W/P5230/       |
|                               | N368/N358/N328/N318/            |
|                               | PN-WU17/PN-817/PN-W17/PN-X17    |
| Name of Responsible Party:    | Acer America Corporation        |
| Address of Responsible Party: | 333 West San Carlos St.         |
|                               | Suite 1500                      |
|                               | San Jose, CA 95110              |

Acer Representative

254-298-4000

254-298-4147

U. S. A.

**Contact Person:** 

Phone No.:

Fax No.:

The following local Manufacturer / Importer is responsible for this declaration: